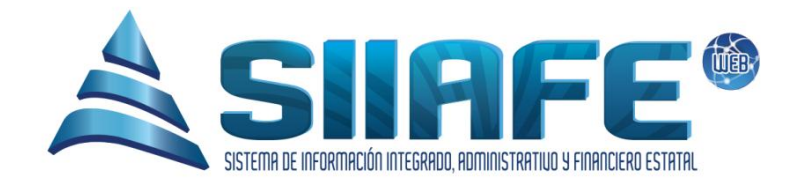

# SISTEMA DE INFORMACIÓN INTEGRADO, ADMINISTRATIVO Y FINANCIERO ESTATAL

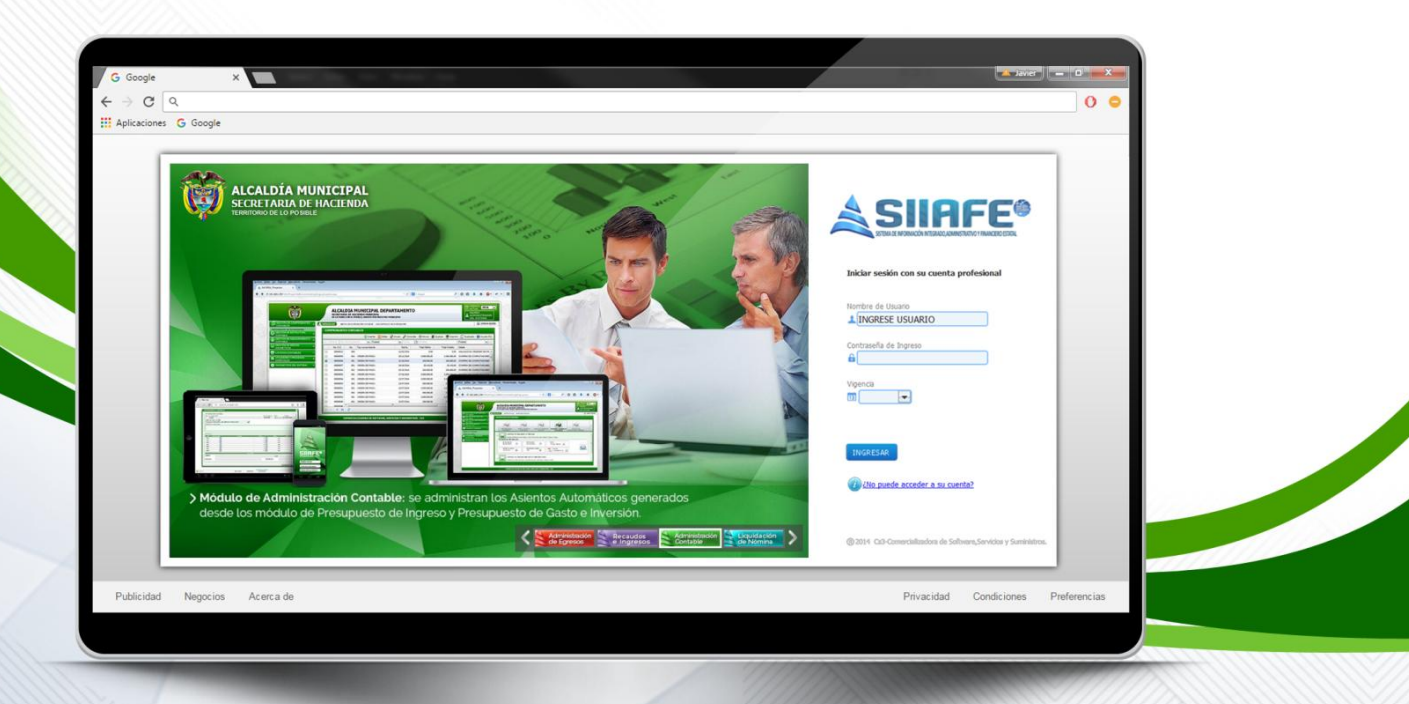

# MÓDULO DE ADMINISTRACIÓN CONTABLE

Desarrollado por Comercializadora Software, Servicios y Suministros

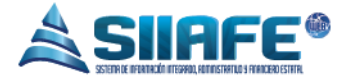

# Contenido

| 1. | DATOS D  | E IDENTIFICACIÓN DEL SOFTWARE     | 4  |
|----|----------|-----------------------------------|----|
| 2. | INTRODU  | CCIÓN                             | 4  |
| 3. | CÓMO U   | SAR ESTE MANUAL                   | 4  |
| 4. | NOMENC   | LATURA GRÁFICA                    | 5  |
| 5. | INGRESO  | AL SISTEMA                        | 6  |
| 6. | MODULC   | DE ADMINISTRACION CONTABLE        | 6  |
| 6. | 1. GES   | ΓΙÓΝ CONTABLE:                    | 6  |
|    | 6.1.1.   | COMPROBANTES CONTABLES            | 7  |
|    | 6.1.2.   | GESTION DE ESTRUCTURA CONTABLE    | 8  |
|    | 6.1.2.1  | . Plan de cuentas                 | 8  |
|    | 6.1.2.2  | . Terceros presupuestales         | 9  |
|    | 6.1.2.3  | . Centros de costo                | 10 |
|    | 6.1.2.4  | . Saldos iniciales                | 12 |
|    | 6.1.2.5  | . Tipos de comprobantes contables | 13 |
| 6. | .2. CON  | CILIACIONES                       | 14 |
|    | 6.2.1.   | Tipo de movimiento                | 14 |
|    | 6.2.2.   | Extractos                         | 16 |
|    | 6.2.3.   | Conciliaciones                    | 18 |
| 6. | .3. LIST | ADOS CONTABLES                    | 19 |
|    | 6.3.1.   | Listados de contabilidad          | 19 |
|    | 6.3.2.   | Auditores de contabilidad         | 23 |
| 6. | 4. PAR   | ÁMETROS DEL SISTEMA               | 24 |
|    | 6.4.1.   | Parametrización contable          | 24 |
|    | 6.4.1.1  | . Presupuesto                     | 24 |
|    | 6.4.1.2  | . Tipos de anticipo               | 25 |
|    | 6.4.1.3  | . Deducciones                     | 26 |
|    | 6.4.1.4  | . Cuentas bancarias               | 27 |

 $\sim$ 

www.comercializadora-s3.com

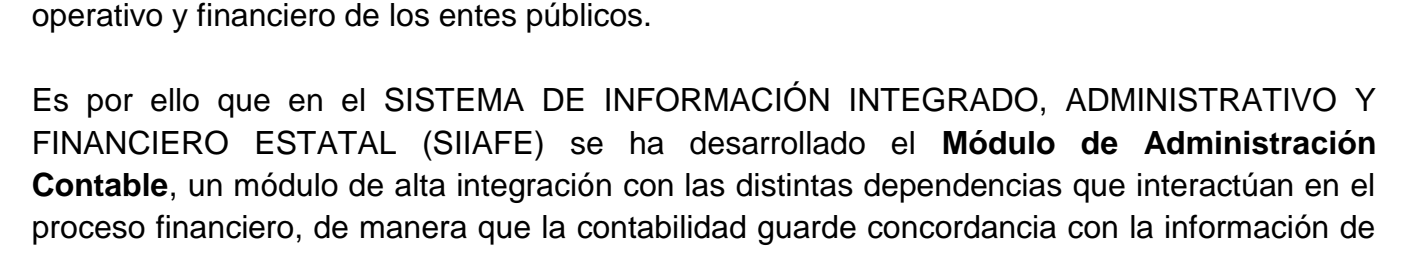

En función de la administración adecuada de los recursos financieros, en competencia de los entes encargados, es necesario, más allá de su carácter obligatorio, el correcto registro de la información financiera, la cual es de vital importancia para el proceso de toma de decisiones, rendición de cuentas e informes, cumplimiento de obligaciones a terceros, y un sinnúmero de utilidades que hacen que la información contable sea imprescindible para el desarrollo

AFF.

El SISTEMA DE INFORMACIÓN INTEGRADO, ADMINISTRATIVO Y FINANCIERO ESTATAL (SIIAFE), es una plataforma informática de propiedad de la COMERCIALIZADORA DE SOFTWARE, SERVICIOS Y SUMINISTROS CS-3, desarrollado a la medida de las necesidades de las entidades estatales, a fin de facilitar y mejorar los procesos presupuestales, contables y financieros de los usuarios de la información. Este manual

**Contable**, un módulo de alta integración con las distintas dependencias que interactúan en el proceso financiero, de manera que la contabilidad guarde concordancia con la información de afectación presupuestal y del área de tesorería, generación de reportes que cumplen con la necesidad del usuario y las disposiciones normativas; aportando significativamente a una información comparable, verificable, oportuna y comprensible.

# 3. CÓMO USAR ESTE MANUAL

1. DATOS DE IDENTIFICACIÓN DEL SOFTWARE

corresponde a la versión SIIAFE 2016.

2. INTRODUCCIÓN

Esta orientación documental se encuentra dirigida a los funcionarios de la entidad estatal responsables de realizar día a día las operaciones financieras, presupuestales, contables y del área de tesorería; esta herramienta es de mucha importancia debido a que servirá de apoyo a la solución de inquietudes o dudas que puedan surgir en el desarrollo de las actividades a realizar.

Es importante seguir paso a paso, cada una de las instrucciones para los respectivos

(a)

Pág.

3

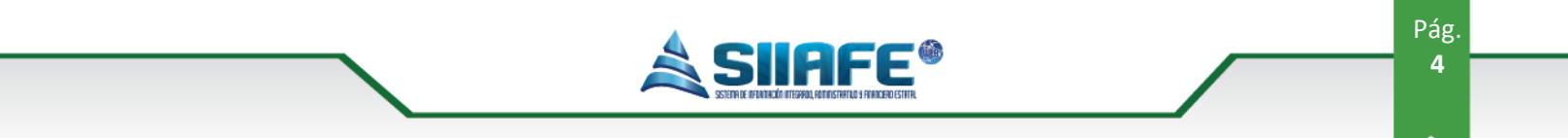

procedimientos aquí descritos, en el cual encontrará gráficas correspondientes a la última versión del aplicativo SIIAFE.

304 1624 - 301 5379519

 $\geq$ 

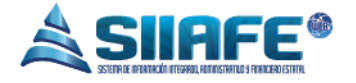

# 4. NOMENCLATURA GRÁFICA

En ésta unidad modular encontraremos los íconos que mostramos en la siguiente tabla. La columna descripción nos muestra un breve comentario de su funcionalidad.

| Elemento | Nombre                      | Descripción                                                                                                 |  |  |  |  |  |  |  |  |
|----------|-----------------------------|----------------------------------------------------------------------------------------------------|--|--|--|--|--|--|--|--|
| •        | Botón Adicionar             | Se utiliza para agregar un movimiento<br>nuevo dentro de alguna opción en el<br>sistema.                    |  |  |  |  |  |  |  |  |
|          | Botón Editar                | Se utiliza para abrir una ventana que<br>permita agregar o modificar datos ya<br>registrados en algún ítem. |  |  |  |  |  |  |  |  |
| A Res    | Generar archivo<br>en PDF   | Se utiliza para generar un reporte en formato PDF ( <i>Portable DocumentFormat</i> ).                       |  |  |  |  |  |  |  |  |
| ×        | Generar archivo<br>en Excel | Se utiliza para generar un reporte en formato Excel.                                                        |  |  |  |  |  |  |  |  |
| ۲        | Anular                      | Se utiliza para anular un documento.                                                                        |  |  |  |  |  |  |  |  |
| ×        | Botón Eliminar              | Se utiliza para eliminar ítems dentro de alguna opción en el sistema.                                       |  |  |  |  |  |  |  |  |
| 8        | Imprimir                    | Se utiliza para imprimir un reporte en específico.                                                          |  |  |  |  |  |  |  |  |
| P        | Buscar                      | Se utiliza para visualizar la información de<br>un documento.                                               |  |  |  |  |  |  |  |  |
| ŝ        | Contabilizar                | Se utiliza para realizar la contabilización de una orden de pago u obligación.                              |  |  |  |  |  |  |  |  |
| 28       | Seleccionar<br>fecha        | Se utiliza para desplegar el calendario y asi fijar un rango de fecha en un reporte.                        |  |  |  |  |  |  |  |  |
| *        | Arreglar                    | Se utiliza para corregir errores detectados por los auditores del sistema.                                  |  |  |  |  |  |  |  |  |

 Tabla 1. Nomenclatura gráfica de los objetos gráficos aplicativos SIIAFE.

304 1624 - 301 5379519

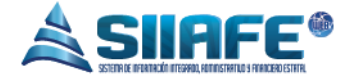

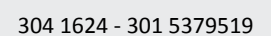

 $\sim$ 

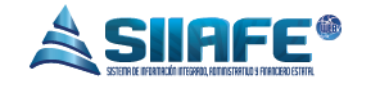

# 5. INGRESO AL SISTEMA

Para ingresar al sistema accedemos con las credenciales asignadas al funcionario y la contraseña. Recuerde que el aplicativo es web, por tanto debe acceder por un enlace desde su navegador de Internet.

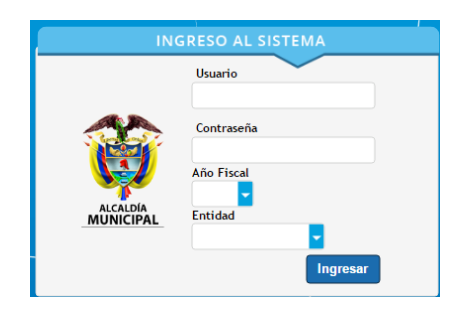

Figura 1. Formulario inicial de acceso al aplicativo SIIAFE.

# 6. MÓDULO DE ADMINISTRACION CONTABLE

# 6.1. GESTIÓN CONTABLE

En este módulo se administra la información relacionada a la gestión contable de la entidad. Se generan informes contables y financieros con base a estipulaciones legales y necesidades propias del usuario de la información, ofreciendo herramientas para la consulta, auditoría, y administración general de la contabilidad del ente.

El módulo de contabilidad se alimenta de la información registrada en los otros módulos financieros componentes del software SIIAFE; dicha integración es posible con previas parametrizaciones donde se configuran las afectaciones contables que se registran en cada operación o transacción financiera.

(a)

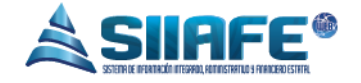

# **6.1.1.COMPROBANTES CONTABLES**

|                        | ALCALDIA MUN                 | ICIPAL  | -            |         |                  |                             |                                          |                     |                                    | ADMINI       | STRACION CENTRAL |
|------------------------|------------------------------|---------|--------------|---------|------------------|-----------------------------|------------------------------------------|---------------------|------------------------------------|--------------|------------------|
| <b>V</b>               | SECRETARIA DE H              | IACIENI | da Mu        | NICIP   | AL               |                             |                                          |                     |                                    | admin        | istrator 2016    |
| MUNICIPAL              | ALCALDIA MUNICIPAL           |         |              |         |                  |                             |                                          |                     |                                    | ~            | Cerrar sesion    |
| GESTIÓN D<br>CONTABLE  | DE COMPROBANTES 🗸            | A MO    | DULOS        | GESTIÓN | DE COMPRO        | DBANTES CONTABLES           | COMPROBANTES CONTABLES                   |                     |                                    |              |                  |
| 🤣 Compro               | obantes Contables            | 1       | 8 P          | COMP    | ROB<br>Gestión d | ANTES CO<br>de Comprobantes | NTABLES<br>Contables                     |                     |                                    |              |                  |
| [+] Gestión<br>Contabl | n de Estructura 🔹 👻          | ÷       |              |         | Busc             | ar en Típo                  | valor Todos                              | •                   | Estado Todos                       |              |                  |
| [+] Gestión<br>Contabl | n de Aseguramiento 🔹 👻<br>le | Modif.  | Consul.      | Anul.   | Dup.             | Τίρο                        | No.Asiento                               | Fecha Descripc      | ón                                 | Débito       | Crédito Típo     |
| S GESTIÓN E            | DE MEDIOS MAGNÉTICOS 🗸       |         | 2            | 0       | 4                | Egreso                      | 2016.ALC.01.201608<br>2016.ALC.01.201608 | 21/11/2016 PRUEBA   |                                    | 9.252,00     | 9.252,00         |
|                        | CIONES                       |         | $\mathbf{P}$ | Ø       | 1                | Egreso                      | 2016.ALC.01.201608                       | 21/11/2016 PRUEBA   |                                    | 11.939,00    | 11.939,00        |
|                        |                              |         | ₽            | Ø       | <u>}</u>         | Egreso                      | 2016.ALC.01.201608                       | 21/11/2016 PRUEBA   |                                    | 17.845,00    | 17.845,00        |
| 🗎 LISTADOS             | CONTABLES .                  |         | 2            | Ø       | 1                | Egreso                      | 2016.ALC.01.201607                       | 20/10/2016 PRUEBA   |                                    | 763,00       | 763,00           |
|                        |                              |         | 2            | Ø       | <u>}</u>         | Egreso                      | 2016.ALC.01.201606                       | 20/10/2016 PRUEBA   |                                    | 161,00       | 161,00           |
| SPECIAL                | ES                           |         | 2            | Ø       | 4                | Egreso                      | 2016.ALC.01.6281                         | 26/09/2016 PAGO FIN | L CONTRATO 052 Y ADICION POR SUMI  | 4.803.840,00 | 4.803.840,00     |
|                        | ROS DEL SISTEMA              |         | 2            | Ø       | 2                | Egreso                      | 2016.ALC.01.6280                         | 26/09/2016 UNICO PA | GO CONTRATO 073-2015 SUMINISTRO TR | 4.712.899,00 | 4.712.899,00     |
| ¥                      |                              |         | 2            | Ø       | 2                | Egreso                      | 2016.ALC.01.6279                         | 26/09/2016 UNICO PA | GO CONTRATO 131-2015 ADQUISICION 5 | 4.700.000,00 | 4.700.000,00     |

Figura 2. Panel De Comprobantes Contables.

En este ítem se diligencian todos los comprobantes contables que la entidad usa para llevar en un orden adecuado la información financiera. Desde este panel se realizan acciones de consulta, edición, generación reportes, documentos duplicados y eliminación de documentos; para realizar las opciones antes mencionadas y su aplicabilidad véase la tabla de nomenclatura de grafica de los botones del aplicativo SIIAFE.

De igual manera, desde aquí se elaboran los comprobantes contables de tipo "MANUAL", presionando el botón ⊕, el cual conduce a la ventana "**Comprobante**" ilustrada en la figura 2, donde se diligencia información general para su elaboración iniciando por indicar tipo, la fecha, el centro de costo, el id que es el consecutivo que por defecto coloca el Software, y una descripción general de la transacción financiera.

Después de haber diligenciado los campos de información general se requiere ingresar la cuenta contable previamente creada, el tercero que genera el movimiento en la cuenta, la descripción detallada del registro y el valor débito o crédito dependiendo el caso; para guardar el comprobante pulse el botón confirmar continuar.

(a)

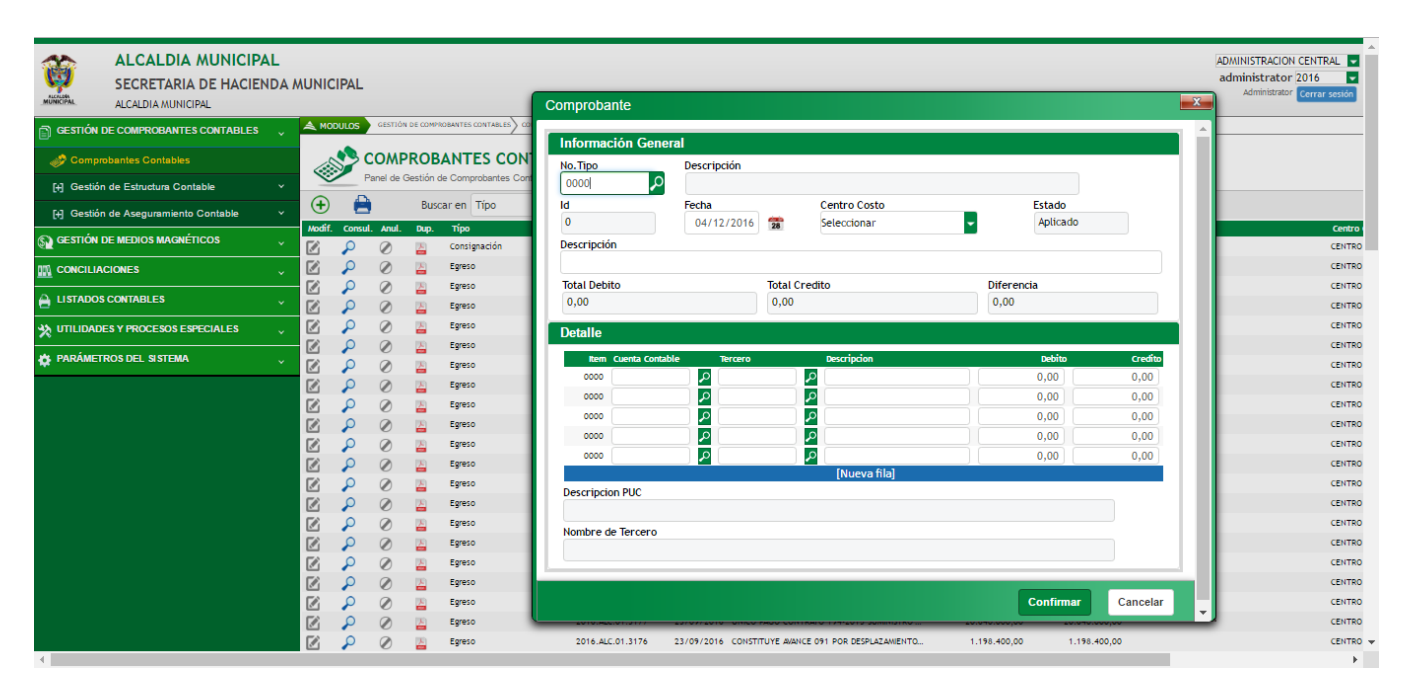

**AEE** 

#### Figura 3. Ventana de Registro de Comprobantes.

# 6.1.2.GESTIÓN DE ESTRUCTURA CONTABLE

#### 6.1.2.1. Plan de cuentas

| 🔊 GESTIÓN DE COMPROBANTES 🖕             | 🜲 мо                                       | DULOS           | GESTIÓN   | DE COMPR   | OBANTES CONTABLES | MPROBANTES CONTABLES |                      |               |               |  |  |  |  |
|-----------------------------------------|--------------------------------------------|-----------------|-----------|------------|-------------------|----------------------|----------------------|---------------|---------------|--|--|--|--|
| CONTABLES                               |                                            |                 | -040      |            |                   |                      |                      |               |               |  |  |  |  |
| Comprobantes Contables                  | Panel de Gestión de Comprobantes Contables |                 |           |            |                   |                      |                      |               |               |  |  |  |  |
| [+] Gestión de Estructura •<br>Contable | •                                          | 8               |           | Bus        | car en Típo       | valor Todos          | Stado Todos          | •             |               |  |  |  |  |
| Plan de Cuentas                         | Modif.                                     | Consul.         | . Anul.   | Dup.       | Τίρο              | No.Asiento           | Fecha Descripción    | Débito        | Crédito Ti    |  |  |  |  |
| 1 Terceros Presupuestales               |                                            | 2               | ۲         | <u>}</u> , | Consignación      | 2016.ALC.01.1        | 28/11/2016 PRUEBA    | 97.777,00     | 97.777,00     |  |  |  |  |
|                                         |                                            | $\mathbf{\rho}$ | Ø         |            | Egreso            | 2016.ALC.01.201610   | 02/12/2016 DJFHDJFHJ | 4.714.082,00  | 4.714.082,00  |  |  |  |  |
| Centros de Costo                        |                                            | $\mathbf{\rho}$ | Ø         | <u>}-</u>  | Egreso            | 2016.ALC.01.201609   | 03/06/2016 PRUEBA    | 792.240,00    | 792.240,00    |  |  |  |  |
| soleisial soble2                        |                                            | $\mathbf{\rho}$ | $\oslash$ | <u>}-</u>  | Egreso            | 2016.ALC.01.201608   | 15/11/2016 PRUEBA    | 71.919.538,00 | 71.919.538,00 |  |  |  |  |
| S GESTIÓN DE MEDIOS MAGNÈTICOS 🗸        |                                            | $\mathbf{\rho}$ | Ø         | 1          | Egreso            | 2016.ALC.01.201608   | 21/11/2016 PRUEBA    | 9.252,00      | 9.252,00      |  |  |  |  |
|                                         |                                            | $\mathbf{\rho}$ | Ø         | A          | Egreso            | 2016.ALC.01.201608   | 21/11/2016 PRUEBA    | 11.939,00     | 11.939,00     |  |  |  |  |
| ······································  |                                            | $\mathbf{\rho}$ | ۲         | <u>}-</u>  | Egreso            | 2016.ALC.01.201608   | 21/11/2016 PRUEBA    | 17.845,00     | 17.845,00     |  |  |  |  |
| 🚔 LISTADOS CONTABLES 🖕                  | E.                                         | 0               |           |            | Feren             | 2016 ΔLC 01 201607   | 20/10/2016 PRIFRA    | 763.00        | 763.00        |  |  |  |  |

Figura 4. Panel De Plan De Cuentas.

En este ítem se crean los códigos contables con su respectiva descripción de cada una de ellas además se pueden editar, listar y eliminar en el momento que sea conveniente, para realizar las opciones antes mencionadas y su aplicabilidad véase la tabla de nomenclatura de grafica de los botones del aplicativo SIIAFE.

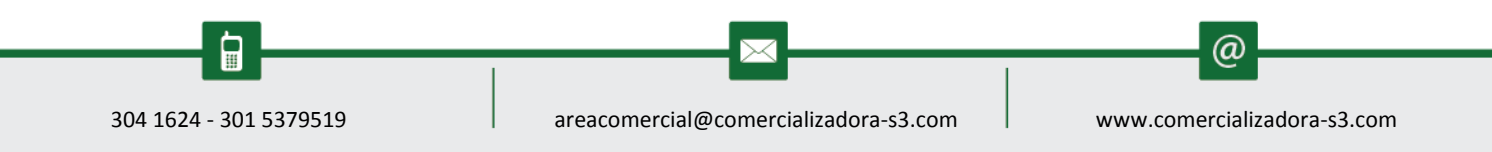

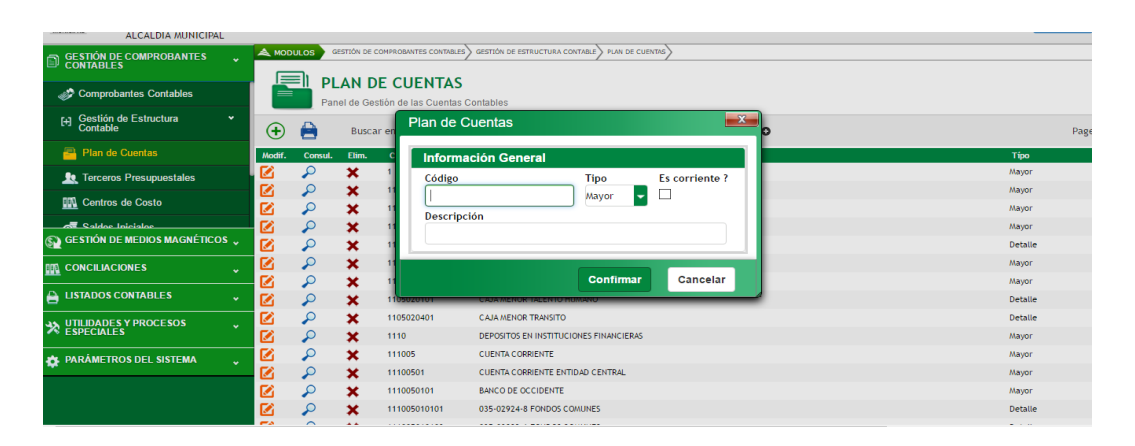

Figura 5. Ventana de registro de Plan De Cuentas.

Para elaborar una cuenta Contable se oprime el botón  $\textcircled{\bullet}$  le aparecerá la ventana de Plan de Cuentas tal cual como aparece en la imagen, la cual le solicita información Código Contable (PUC), el Tipo de la cuenta si es de Mayor o de Detalle y la porción Corriente o no Corriente dependiendo la naturaleza de la cuenta, al terminar pulse el botón confirmar confirmar.

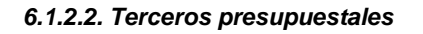

| GESTIÓN DE COMPROBANTES                             | A MOI  | DULOS           | GESTIÓN | DE COMPROBANTES CONTABLES GES                | TIÓN DE ESTRUCTURA CONTABLE Y TERCEROS PRE | SUPUESTALES |              |             |           |             |                 |
|-----------------------------------------------------|--------|-----------------|---------|----------------------------------------------|--------------------------------------------|-------------|--------------|-------------|-----------|-------------|-----------------|
| Comprobantes Contables                              |        |                 | ERC     | EROS PRESUPUE<br>Gestión de Terceros Presupu | STALES<br>estales                          |             |              |             |           |             |                 |
| [+] Gestión de Estructura                           | ÷      | 8               |         | Buscar en C.C/NIT                            | valor =                                    |             | 0            | Estado      | Todos     | •           | Pagina: 1 / 358 |
| Plan de Cuentas                                     | Modif. | Consul.         | Anul.   | Código de Tercero                            | Nombre de Tercero 👻                        | Тіро        | Beneficiario | Solicitante | Ordenador | Funcionario | Estado          |
| Leceros Presupuestales                              |        | $\mathbf{\rho}$ | Ø       |                                              |                                            | CLIENTE     | s.           |             |           |             | Anulado         |
| III. Centros de Costo                               |        | $\mathbf{P}$    | Ø       | 817000248                                    |                                            | CLIENTE     | A.           |             |           |             | Activo          |
|                                                     |        | $\mathbf{P}$    | Ø       | 902147483647                                 |                                            |             |              |             |           |             | Activo          |
| Saldos Inicialos<br>CA GESTIÓN DE MEDIOS MAGNÉTICOS |        | ₽               | Ø       | 41576091                                     |                                            |             |              |             |           |             | Activo          |
| 2 ·                                                 | 2      | $\mathbf{\rho}$ | Ø       | 1085307726                                   |                                            |             |              |             |           |             | Activo          |
|                                                     |        | $\mathbf{\rho}$ | 0       | 1055918628                                   |                                            |             |              |             |           |             | Activo          |
| 🔒 LISTADOS CONTABLES 🗸                              |        | $\mathbf{\rho}$ | Ø       | 1413140201                                   | ETESA 75%                                  | CLIENTE     | s.           |             |           |             | Activo          |
|                                                     |        | $\mathbf{\rho}$ | 0       | 37122128                                     | ATIZ ANDREA                                | CONTRATISTA | d.           |             |           |             | Activo          |
| Sepeciales                                          |        | $\mathbf{P}$    | Ø       | 39400215                                     | BAR RESTAURANTE REFUGIO PAISA              |             |              |             |           |             | Activo          |
| 🚓 PARÁMETROS DEL SISTEMA 🗸                          |        | $\mathbf{\rho}$ | Ø       | 37010564                                     | CHAMORRO ESCOBAR MIRIAM                    |             |              |             |           |             | Activo          |
| •                                                   |        | $\mathbf{\rho}$ | 0       | 860006744                                    | COMUNIDAD DE HERMANOS MARISTAS D           |             |              |             |           |             | Activo          |
|                                                     |        | P               | Ø       | 900901802                                    | CONSORCIO INFRAEDUC                        |             |              |             |           |             | Activo          |
|                                                     |        | $\mathbf{\rho}$ | Ø       | 13005099                                     | DELGADO MIGUEL ANGEL                       | CONTRATISTA |              |             |           |             | Activo          |

Figura 6. Panel De terceros.

En este ítem se crean los terceros con su respectiva descripción (es obligatorio, crear el tercero con la información del RUT, para la adecuada generación de la información exógena a rendir a la DIAN) de cada una de ellos además se pueden editar, listar y eliminar en el momento que sea conveniente, para realizar las opciones antes mencionadas y su aplicabilidad véase la tabla de nomenclatura de grafica de los botones del aplicativo SIIAFE.

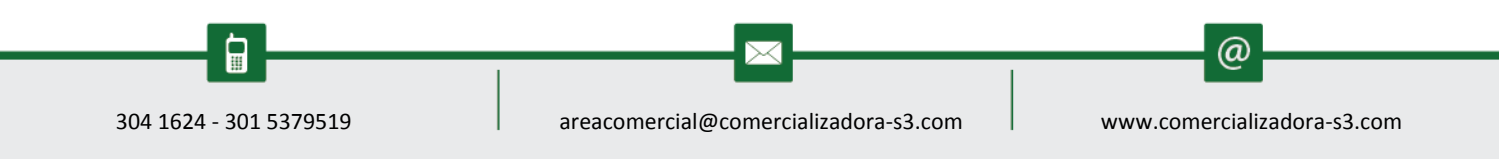

| ALCALDIA                             | Tercero Contabilidad  |                              |                                |                   | X   | ADMINISTRACIO                | ON CENTRAL                |
|--------------------------------------|-----------------------|------------------------------|--------------------------------|-------------------|-----|------------------------------|---------------------------|
| SECRETARIA<br>ALCALDIA MUNIC         | Primer Nombre         | Segundo Nombre               | Primer Apellido                | Segundo Apellido  |     | administrato<br>Administrato | r 2016 -<br>Cerrar sesión |
| GESTIÓN DE COMPROBANTE:<br>CONTABLES | Naturaleza<br>NATURAL | Régimen<br>COMUN             | Estado<br>- Activo             |                   |     |                              |                           |
| Comprobantes Contables               | Dependencia 000       |                              | _                              |                   | - 1 |                              |                           |
| Contable                             | Descripción           |                              |                                |                   | - 1 | Finnieszeis                  | Pagina: 1 / 35            |
| Letter Terceros Presupuestales       | Cargo                 |                              |                                |                   |     |                              | Anulado                   |
| Centros de Costo                     | Descripción           |                              |                                |                   | - I |                              | Activo                    |
| GESTIÓN DE MEDIOS MAGNÉT             | Beneficiario          | Solicitante                  | Ordenador                      | Funcionario       |     |                              | Activo                    |
| LISTADOS CONTABLES                   | Ubicación             |                              |                                |                   | -1  |                              | Activo<br>Activo          |
| UTILIDADES Y PROCESOS<br>ESPECIALES  | Pais<br>COLOMBIA      | - Departamento<br>Seleccione | Seleccione                     | -                 | - 1 |                              | Activo<br>Activo          |
| PARÁMETROS DEL SISTEMA               | Dirección             | Teléfono                     | Correo Electró<br>Example@Mico | nico<br>rreo.com  |     |                              | Activo<br>Activo          |
|                                      |                       |                              |                                | Confirmar Cancela | ar  |                              | Activo<br>Activo          |

Figura 7. Ventana de registro de terceros.

Para elaborar un tercero presupuestal se oprime el botón le aparecerá la ventana de tercero de contabilidad tal cual como aparece en la imagen, la cual le solicita información, datos personales del tercero, el régimen tributario al cual pertenece, dependencia el área donde está ubicado el tercero, descripción de la dependencia, el cargo del tercero contable, se debe identificar el tercero si es beneficiario, solicitante, ordenador y funcionario, y a su vez la ubicación geográfica del tercero así como el correo electrónico, al terminar pulse el botón confirmar

| 🗂 GESTIÓN DE COMPROBANTES 🗸                | A MOE  |                 | TIÓN DE COMPRO | OBANTES CONTAG                                                                                                    | BLES GESTIÓN DE ESTRU | CTURA CONTINUE CENTROS DE COSTO              |     |
|--------------------------------------------|--------|-----------------|----------------|----------------------------------------------------------------------------------------------------|-----------------------|----------------------------------------------|-----|
| ■ CONTABLES                                |        | CE              |                |                                                                                                    | TOS                   |                                              |     |
| Comprobantes Contables                     |        | Pane            | l de gestión d | ie Centros de                                                                                                    | e costos              |                                              |     |
| (+) Gestión de Estructura<br>Contable<br>✓ | ÷      | 0               | Buscar en      | Código                                                                                                    | valor -               | 0000 Pagina:                                 | 1 / |
| 📇 Plan de Cuentas                          | Modif. | Consul.         | Elim.          | EntAsoc.                                                                                                    | Código 🔺              | Descripción                                  |     |
| 🔔 Terceros Presupuestales                  |        | ₽               | ×              | ies -                                                                                                    | 0013                  | RESGUARDO NASA UH                            |     |
| Centros de Costo                           |        | ~               | ×              | in the second second se | 0012                  | RESGUARDO RUMIYACO                           |     |
|                                            |        | 2               | ×              |                                                                                                    | 0011                  | RESGUARDO ISHU AMA                           |     |
|                                            |        | $\sim$          | ×              |                                                                                                    | 0010                  | RESGUARDO UKUMARI KANKHE                     |     |
| Gestion De Medios MAGNETICOS 🗸             |        | ₽               | ×              |                                                                                                    | 0009                  | RESGUARDO SANTA ROSA DE SUCUMBIOS            |     |
|                                            |        | ₽               | ×              | in the                                                                                                    | 0008                  | RESGUARDO INDIGENA IPIALES                   |     |
|                                            |        | $\mathbf{\rho}$ | ×              | in the                                                                                                    | 0007                  | RESGUARDO INDIGENA SAN JUAN                  |     |
| 🚔 LISTADOS CONTABLES 🗸                     | 2      | 2               | ×              | in the                                                                                                    | 0006                  | RESGUARDO INDIGENA DE YARAMAL                |     |
| UTILIDADES Y PROCESOS                      | 2      | ₽               | ×              | in the                                                                                                    | 0005                  | CENTRO DE COSTO SISTEMA GENERAL DE REGALIAS. |     |
| ≈ especiales                               | 2      | 2               | ×              | im.                                                                                                    | 0004                  | CENTRO DE COSTO SEC. DE TRANSITO             |     |
| 🖈 PARÁMETROS DEL SISTEMA                   | 2      | 2               | ×              | in .                                                                                                    | 0003                  | CENTRO DE COSTO SEC. DE EDUCACION            |     |
|                                            | 2      | 2               | ×              | in .                                                                                                    | 0002                  | CENTRO DE COSTOS SEC. DE SALUD               |     |
|                                            |        | P               | ×              | in .                                                                                                    | 0001                  | CENTRO DE COSTO ADMINISTRACIÓN CENTRAL       |     |

#### 6.1.2.3. Centros de costo

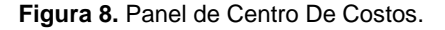

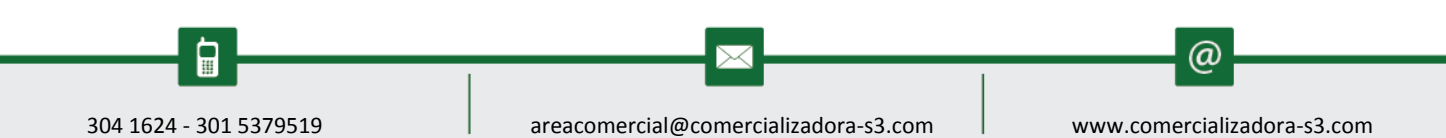

En este ítem se crean los centros de costos en el cual está divida la entidad, además se pueden editar, listar y eliminar en el momento que sea conveniente, para realizar las opciones antes mencionadas y su aplicabilidad véase la tabla de nomenclatura de grafica de los botones del aplicativo SIIAFE.

IRFF"

| M Recibidos             | (34) - rgomez 🛛 🗙 🗋 Cen           | itro Costo        | ×                | G definicion            | de centros de 🛛 🗙                                     |                                           |              |   | ± _                                           | ٥                                  | ×                   |
|-------------------------|-----------------------------------|-------------------|------------------|-------------------------|-------------------------------------------------------|-------------------------------------------|--------------|---|-----------------------------------------------|------------------------------------|---------------------|
| ← → C                   | (i) 192.168.1.245:8045/Te         | st/Ipiales/SI     | IAFE_AlcIpial    | es_Interfaz/s           | iiafe.contabilidad.v                                  | wcentrocosto.aspx                         |              |   |                                               | ☆ *                                | :                   |
| Aplicaciones            | G https://www.google.co           | 🗋 siiafe chin     | iu 🗋 Siiafe d    | ienaga de oro           | 🗋 Siiafe Sabanala                                     | rga 🗋 siiafe clientes                     |              |   |                                               |                                    |                     |
| ALCANGA<br>MUNICIPAL    | ALCALDIA MUNI<br>SECRETARIA DE HA | ICIPAL<br>ACIENDA | MUNICIP          | AL                      |                                                       |                                           |              |   | ADMINISTRACIO<br>administrato<br>Administrato | ON CENTRA<br>r 2016<br>Or Cerrar s | 4L ▼<br>▼<br>sesión |
| GESTIÓN DI<br>CONTABLE  | E COMPROBANTES 🗸                  |                   | CENT<br>Panel de | ROS DE<br>gestión de Ce | es contrables Gestión i<br>COSTOS<br>entros de costos | RE ESTRUCTURA CONTINUE) CENTROS DE COSTO) |              |   |                                               |                                    |                     |
| Centros                 |                                   | ( <del>+</del> )  | Centro           | Costo                   | _                                                     |                                           |              |   |                                               | Pagina                             | :1/1                |
| Saldos I                | Iniciales                         | Modif.            | Centro           | 00310                   |                                                       |                                           |              |   |                                               | -                                  |                     |
| E Tipo de<br>Contable   | Comprobantes<br>es                |                   | Inform<br>Codigo | nación Ge               | eneral                                                |                                           |              |   |                                               |                                    |                     |
| [+] Gestión<br>Contable | de Aseguramiento 👻                |                   | Descri           |                         |                                                       |                                           |              |   |                                               |                                    |                     |
| 🔬 GESTIÓN DI            | E MEDIOS MAGNÉTICOS 🖕             |                   | Descri           | pcion                   |                                                       |                                           |              |   |                                               |                                    |                     |
| CONCILIAC               | IONES 🗸                           |                   |                  |                         |                                                       | Confin                                    | mar Cancelar |   |                                               |                                    |                     |
| 🔒 LISTADOS O            | CONTABLES 🗸                       |                   | <b>P</b> :       | × In                    | 0006                                                  | RESGUARDO INDIGENA DE YARAMAL             |              | - |                                               |                                    |                     |
|                         | S Y PROCESOS                      |                   | ₽ :              | × In                    | 0005                                                  | CENTRO DE COSTO SISTEMA GENERAL DE RE     | GALIAS.      |   |                                               |                                    |                     |
| × ESPECIALE             |                                   | <b>S</b>          | , Р              | X In                    | 0004                                                  | CENTRO DE COSTO SEC. DE TRANSITO          |              |   |                                               |                                    |                     |
| 🏠 PARÁMETR              | OS DEL SISTEMA                    |                   | ₽ :              | X In                    | 0003                                                  | CENTRO DE COSTO SEC. DE EDUCACION         |              |   |                                               |                                    |                     |
|                         |                                   | - 🗹               | ₽ :              | X In                    | 0002                                                  | CENTRO DE COSTOS SEC. DE SALUD            |              |   |                                               |                                    |                     |
|                         |                                   |                   | <b>,</b>         | × In                    | 0001                                                  | CENTRO DE COSTO ADMINISTRACIÓN CENTR      | AL           |   |                                               |                                    |                     |
| 4                       |                                   |                   | _                |                         |                                                       |                                           |              |   |                                               |                                    | +                   |
| م 🖿                     | 🗆 🤤 📜                             | Ĥ x∃              | PB               | 9                       | ø                                                     |                                           |              |   | ^탄별 ESP 2;                                    | :36 p. m.<br>/12/2016              | $\Box$              |

Figura 9. Ventana de Registro de Centros De Costo.

Para elaborar un centro de costo se oprime el botón 🕒 le aparecerá la ventana de centro de costo tal cual como aparece en la imagen, la cual le solicita el código del centro de costo y la descripción que el nombre del centro de costo que se está creando, al terminar pulse el botón confirmar continuar.

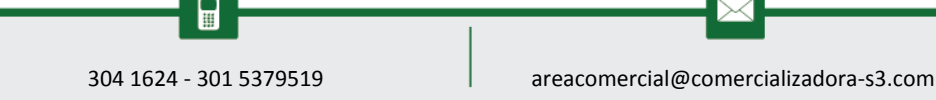

www.comercializadora-s3.com

(*a*)

Pág.

12

|                       | 6.1.2.4.            | Sal                 | dos           | inic                | iales                                       |                                              |             |                                    |             |
|-----------------------|---------------------|---------------------|---------------|---------------------|---------------------------------------------|----------------------------------------------|-------------|------------------------------------|-------------|
| <b>A</b>              | ALCALDIA MUNIC      |                     |               |                     |                                             |                                              |             | ADMINISTRAC                        | ION CENTRAL |
| ALCALDIA<br>MUNICIPAL | SECRETARIA DE HA    | CIEND               | DA MU         | JNICIP              | AL                                          |                                              |             | administrat<br>Administra          | tor 2016    |
| GESTIÓN DE            | COMPROBANTES 🖕      | 🗢 мос               | DULOS         | GESTIÓN             | DE COMPROBANTES CONTABLES GESTIÓN DE ESTR   | RUCTURA CONTABLE SALDOS INICIALES            |             |                                    |             |
| 1 Terceros            | Presupuestales      | (\$                 |               | SALD(<br>Panel de ( | DS INICIALES<br>Gestión de Saldos Iniciales |                                              |             |                                    |             |
| Centros d             | le Costo            | <b>(</b> + <b>)</b> | A             | Bu                  | scar en Cuenta Contable                     | valor Contiene                               |             | 0                                  |             |
| 🚮 Saldos In           | iciales             | Modif               | Consu         | Elim                | Consecutivo Cuenta                          | Descripción                                  | Tercero     | Nombre Tercero                     | Centro de C |
| 🖃 Tipo de C           | Comprobantes        |                     | $\mathcal{P}$ | ×                   | 0590 3105040101                             | PATRIMONIO ADMINISTRACION CENTRAL            | 800099095   | ALCALDIA MUNICIPAL DE IPIALES      | 0001        |
| Contables             | 5                   |                     | 0             | ×                   | 0589 1407020401                             | SERVICIOS DE TRANSPORTE                      | 20151234    | SALDOS INICIALES ENTIDAD TRANSITO  | 0004        |
| [+] Gestión de        | e Aseguramiento 🔹 👻 |                     | P             | ×                   | 0588 1110060406                             | BANCO BBVA 0200077555                        | 860003020   | BBVA COLOMBIA                      | 0004        |
| Contable              |                     |                     | P             | ×                   | 0587 1110060405                             | B. DE BOGOTA 053033460 - RECAUDO COMPAREN.   | 860002964   | BANCO DE BOGOTA S.A.               | 0004        |
| GESTIÓN DE            | MEDIOS MAGNÉTICOS 🗸 | 2                   | ₽             | ×                   | 0586 1110060404                             | B. CAJA SOCIAL 24512227753 FONDOS COMUNES    | 860007335   | BANCO CAJA SOCIAL BCSC Y BCSC S.A. | 0004        |
|                       | NES ~               | 2                   | ₽             | ×                   | 0585 1110060401                             | B. CAJA SOCIAL 24512645096 FONDOS COMUNES    | 860007335   | BANCO CAJA SOCIAL BCSC Y BCSC S.A. | 0004        |
| <u>.</u>              |                     | 2                   | ₽             | ×                   | 0584 1110050407                             | B. DAVIVIENDA #346069997275 - RECAUDO ESPE   | 860034313   | BANCO DAVIVIENDA                   | 0004        |
| LISTADOS CO           | ONTABLES ¥          | 2                   | 2             | ×                   | 0583 1110050406                             | BANCOLOMBIA #88897003073 - GASTOS GENERAL.   | . 890903938 | BANCOLOMBIA                        | 0004        |
| UTILIDADES            | Y PROCESOS          |                     | ₽             | ×                   | 0582 1110050403                             | B. OCCIDENTE 03503661-5 RECAUDO SIMIT        | 860007335   | BANCO CAJA SOCIAL BCSC Y BCSC S.A. | 0004        |
| S ESPECIALES          |                     | 2                   | ₽             | ×                   | 0581 1110050402                             | BCO OCCIDENTE 03504237-3 PAGO DE RETEFUEN.   | . 890300279 | BANCO DE OCCIDENTE                 | 0004        |
| PARÁMETRO             | S DEL SISTEMA       | 2                   | ₽             | ×                   | 0580 31100103                               | EXCEDENTE DEL EJERCICIO ENTIDAD EDUCACION    | 20151233    | SALDOS INICIALES ENTIDAD EDUCACION | 0003        |
|                       |                     |                     | Q             | ×                   | 0579 3128040401                             | DEPRECIACION PARA PROPIEDAD, PLANTA Y EQUIPO | 20151234    | SALDOS INICIALES ENTIDAD TRANSITO  | 0004        |

Figura 10. Panel De Saldos Iniciales Contables.

Pág. **13** 

En este ítem se crean los saldos iniciales contables que corresponden a los valores de cada cuenta contable del Balance general con los cuales inicia la entidad, además se pueden editar, listar y eliminar en el momento que sea conveniente, para realizar las opciones antes mencionadas y su aplicabilidad véase la tabla de nomenclatura de grafica de los botones del aplicativo SIIAFE.

| ALCA                           |             |           |       |       |                      |                |            |                |                  |                      |          |           |                        | ADMINISTRACIO                       | N CEN            |
|--------------------------------|-------------|-----------|-------|-------|----------------------|----------------|------------|----------------|------------------|----------------------|----------|-----------|------------------------|-------------------------------------|------------------|
| SECRE                          | TARIA DE HA | CIEND     | DA MU | JNIC  | PAL                  |                |            |                |                  |                      |          |           |                        | <b>administrato</b><br>Administrato | r 2010<br>r Cerr |
| GESTIÓN DE COMPRO<br>CONTABLES | BANTES 🗸    | \land мос |       | GESTI | ÓN DE COMPROBANTES C | CONTABLES GEST | tión de es | TRUCTURA CONT/ | BLE SALDOS INICL | ALES                 |          |           |                        |                                     |                  |
| Let Terceros Presupue          | estales     | 6         | E     | Sal   | dos Iniciales        |                |            |                |                  |                      |          | x         |                        |                                     |                  |
| 🔢 Centros de Costo             |             |           | 0     | - 1   | nformación G         | eneral         |            |                |                  |                      |          |           |                        |                                     |                  |
| 👼 Saldos Iniciales             |             | Ð         |       | 9     | onsecutivo           |                |            | Centro de C    | osto             | _                    |          |           | Ŭ                      |                                     |                  |
|                                |             | Modif.    | Cons  |       | 0000                 |                |            | CENTRO DE      | COSTO ADMINI     | ST 👻                 |          |           | lombre Tercero         |                                     | Cen              |
| Contables                      | ntes        |           | 2     | 9     | uenta Contable       |                |            | Descripción    |                  |                      |          |           | LCALDIA MUNICIPAL DE   | EIPIALES                            | 0001             |
| 0                              |             |           | 2     | 1.    |                      |                | Q          |                |                  |                      |          |           | ALDOS INICIALES ENTID  | AD TRANSITO                         | 0004             |
| Contable                       | imiento •   | 2         | 2     | 1     | ercero               |                |            | Nombre Ter     | cero             |                      |          | _         | BVA COLOMBIA           |                                     | 0004             |
|                                | MAGNÉTICOS  |           | 2     | *     |                      |                | م          |                |                  |                      |          |           | ANCO DE BOGOTA S.A.    |                                     | 0004             |
|                                |             |           | 2     | 1     | alor Corriente       |                |            | Valor No Co    | riente           |                      |          | _         | ANCO CAJA SOCIAL BC    | SC Y BCSC S.A.                      | 0004             |
| CONCILIACIONES                 |             | 6         | ₽     |       | 0.00                 |                |            |                | 0.00             |                      |          |           | ANCO CAJA SOCIAL BC    | SC Y BOSC S.A.                      | 0004             |
|                                |             | 2         | ₽     |       |                      |                |            |                |                  |                      |          |           | ANCO DAVIVIENDA        |                                     | 0004             |
| E LISTADOS CONTABLE            | s v         | 2         | 2     |       |                      |                |            |                |                  |                      | _        | _         | ANCOLOMBIA             |                                     | 0004             |
| UTILIDADES Y PROCE             | sos _       | 2         | 2     |       |                      |                |            |                |                  | Confirmar            | Cano     | elar      | ANCO CAJA SOCIAL BC    | SC Y BCSC S.A.                      | 0004             |
| × ESPECIALES                   |             | 2         | 2     |       | 0201                 | 1110050402     | _          | _              |                  |                      | TETOER   | 070200277 | ANCO DE OCCIDENTE      |                                     | 0004             |
| A PARÁMETROS DEL SI            | STEMA       | 2         | 2     | ×     | 0580                 | 31100103       |            |                | EXCEDENTE DEL E  | JERCICIO ENTIDAD EDU | IC ACION | 20151233  | SALDOS INICIALES ENTID | AD EDUCACION                        | 0003             |
| *                              | · ·         | 6         | P     | ×     | 0579                 | 3128040401     |            |                | DEPRECIACION PA  | RA PROPIEDAD, PLANTA | Y EQUIPO | 20151234  | SALDOS INICIALES ENTID | AD TRANSITO                         | 0004             |
|                                |             | 2         | P     | ×     | 0577                 | 3110010401     |            |                | EXEDENTE DEL EJ  | ERCICIO              |          | 20151234  | SALDOS INICIALES ENTID | AD TRANSITO                         | 0004             |
|                                |             |           | -     |       |                      |                |            |                |                  |                      |          |           |                        |                                     |                  |

Figura 11. Ventana de registro de Saldos Iniciales Contables.

Para elaborar saldo inicial se oprime el botón 🕒 le aparecerá la ventana de saldo inicial tal cual como aparece en la imagen, la cual se genera el consecutivo de forma automática, el centro de costos al que pertenece, la cuenta contable y su descripción, el tercero asignado, y

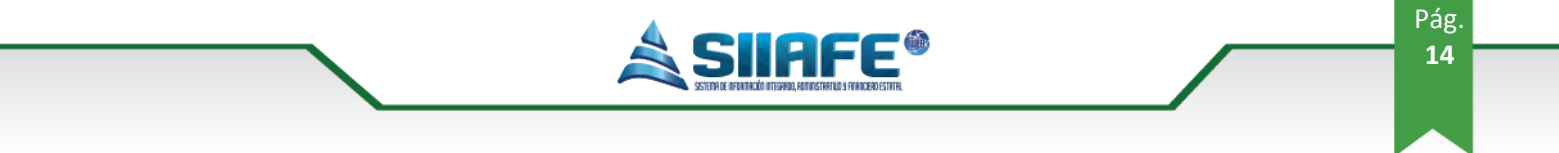

el valor corriente o no corriente según corresponda, al terminar pulse el botón confirmar

#### 6.1.2.5. Tipos de comprobantes contables

|                       | ALCALDIA MUN                          | ICIPAL   |                                                   |               |              |                                                                          | ADMINISTRACION CENTRAL |
|-----------------------|---------------------------------------|----------|---------------------------------------------------|---------------|--------------|--------------------------------------------------------------------------|------------------------|
|                       | SECRETARIA DE H<br>ALCALDIA MUNICIPAL |          | administrator 2016<br>Administrator Cerrar sesión |               |              |                                                                          |                        |
| GE STIÓN I<br>CONTABL | DE COMPROBANTES 🗸<br>ES               | A MOD    |                                                   |               |              | DESTION DE ESTRUCTURA CONTABLE TIPO DE COMPROBANTES CONTABLES            |                        |
| <u> 1</u> Tercer      | os Presupuestales                     | 1.       | Panel d                                           | le gestión de | Tipos de Com | probantes                                                                |                        |
| Centro                | os de Costo                           | <b>(</b> | <b>A</b>                                          | Buscar en     | No.Tipo 🗸    | valor = 0000 💿                                                           | Pagina: 1 / 1          |
| Saldos                | s Iniciales                           | Modif.   | Consul.                                           | Etim.         | No.Tipo      | Descripción                                                              |                        |
| Tipo d<br>Contal      | e Comprobantes<br>bles                |          | ې<br>م                                            | ×             | 1006         | RECALIDOS MANUALES<br>RECALIDOS S.G.R.                                   |                        |
| [+] Gestiór<br>Contab | n de Aseguramiento 🔹 👻                |          | 0                                                 | ×             | 1004         | RECURSOS DE CAPITAL (SUPERAVIT Y RESERVAS)                               |                        |
| S GESTIÓN I           | DE MEDIOS MAGNÉTICOS 🗸                |          |                                                   | ×             | 1003         | RECAUDOS TRIBUTARIOS SWIT                                                |                        |
| n concilia            | CIONES 🗸                              |          | <b>₽</b>                                          | ×             | 1001         | CAUSACION INGRESOS SWIT<br>RECAUDOS SIN SOPORTE DE CONSIGNACIÓN TRANSITO |                        |
|                       | CONTABLES 🗸                           |          | 0                                                 | x             | 0402         | MULTAS Y COMPARENDOS TRANSITO                                            |                        |
|                       | ES Y PROCESOS                         |          | ₽                                                 | ×             | 0401         | COMPROBANTE DE INGRESO TRANSITO                                          |                        |
| S ESPECIAL            | ES                                    |          | ₽                                                 | ×             | 0302         | NOTAS CREDITO EDUCACION                                                  |                        |
| 🏚 PARÁMET             | ROS DEL SISTEMA 🗸                     |          | 2                                                 | ×             | 0301         | NOTAS CONTABLES SECTOR EDUCCION                                          |                        |
|                       |                                       |          | 2                                                 | ×             | 0008         | RECONOCIMIENTO CONTABLE TRANSFERENCIAS DE LA NACIÓN                      |                        |
|                       |                                       |          | 2                                                 | ×.            | 0006         | NOTA DEBITO                                                              |                        |

Figura 12. Panel de Tipos de comprobante contable.

En este ítem se crean los Tipos de Comprobantes que la entidad estipula para cada tipo de transacción, con el fin de facilitar su manejo en la información financiera, además se pueden editar, listar y eliminar en el momento que sea conveniente, para realizar las opciones antes mencionadas y su aplicabilidad véase la tabla de nomenclatura de grafica de los botones del aplicativo SIIAFE.

| ~          | ALCALDIA MUN           | ICIPAL    |               |               |                    |                             |                                 |          | ADMINISTRACION CENTRAL      |
|------------|------------------------|-----------|---------------|---------------|--------------------|-----------------------------|---------------------------------|----------|-----------------------------|
| <b>U</b>   | SECRETARIA DE H        | ACIEND    |               |               |                    |                             |                                 |          | administrator 2016          |
|            | ALCALDIA MUNICIPAL     |           |               |               |                    |                             |                                 |          | Administrator Cerrar sesión |
| ⇒ GESTIÓN  | DE COMPROBANTES        | \land мог |               | TIÓN DE COMPI | ROBANTES CONTABLES | GESTIÓN DE ESTRUCTURA CONTA | BLE TIPO DE COMPROBANTES CONTAB | xes>     |                             |
|            |                        |           | -             |               | <b>a</b>           |                             |                                 |          |                             |
| Terce      | ros Presunuestales     | 1         | <b>= </b> TIP | Про           | Comprobant         | e                           |                                 |          |                             |
|            |                        |           | Panel         | Inf           | ormación Ge        | neral                       |                                 |          |                             |
| Centr      | os de Costo            | <b>(</b>  |               | No            | Tine               | licial                      |                                 |          | Pagina: 1 /                 |
| Saldo      | s Iniciales            | Modif.    | Consul        |               | 000                |                             |                                 |          |                             |
| 🖽 Tipo     | de Comprobantes        |           | 2             | Des           | scrinción          |                             |                                 |          |                             |
| - Conta    | ibles                  |           | 2             |               | scripcion          |                             |                                 |          |                             |
| [+] Gestid | n de Aseguramiento 🔹   |           | 2             | Tip           | 0                  |                             |                                 |          |                             |
|            | ,                      |           | ₽             |               | O NOTA CRÉDI       | TO BANCARIA                 |                                 |          |                             |
|            | DE MEDIOS MAGNETICOS 🗸 |           | ₽             |               | O NOTA DEBIT       | O BANCARIA                  |                                 |          |                             |
|            | ACIONES 🗸              |           | ₽             |               |                    |                             |                                 |          |                             |
|            |                        |           | ₽             |               | OTROS              |                             |                                 |          |                             |
|            | S CONTABLES +          |           | <b>P</b>      |               |                    |                             |                                 |          |                             |
|            | ESYPROCESOS            |           | 2             |               |                    |                             | Confirmar                       | Cancelar |                             |
|            |                        |           | 2             |               | 0304               |                             |                                 |          |                             |
| 🌣 PARÁME   | TROS DEL SISTEMA 🗸     |           |               | ÷             | 0301               | NOTAS CONTABLES SEC         | TOR EDUCCION                    | CION     |                             |
|            |                        |           |               | - ÷           | 0000               | NOTAS DE CONTABILID         | INDUCTION OF CRENCIAS DE LA NA  | CION     |                             |
|            |                        |           | 0             | - ÷           | 0006               | NOTA DEBITO                 |                                 |          |                             |
|            |                        | 2         | ~             | · •           | 0000               | 101102010                   |                                 |          |                             |

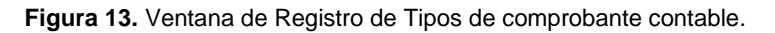

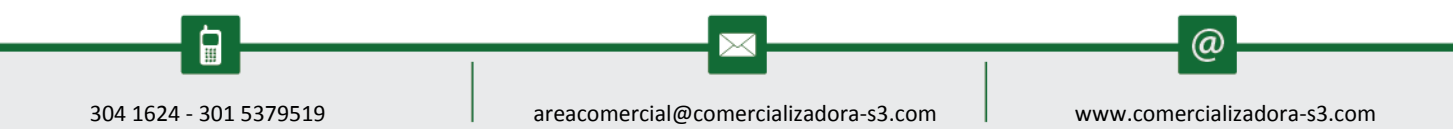

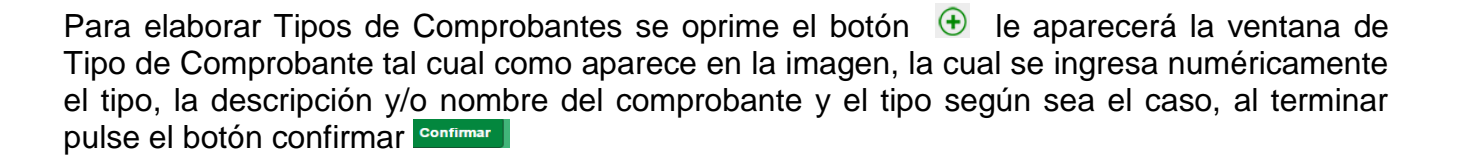

# **6.2. CONCILIACIONES**

# 6.2.1. Tipo de movimiento

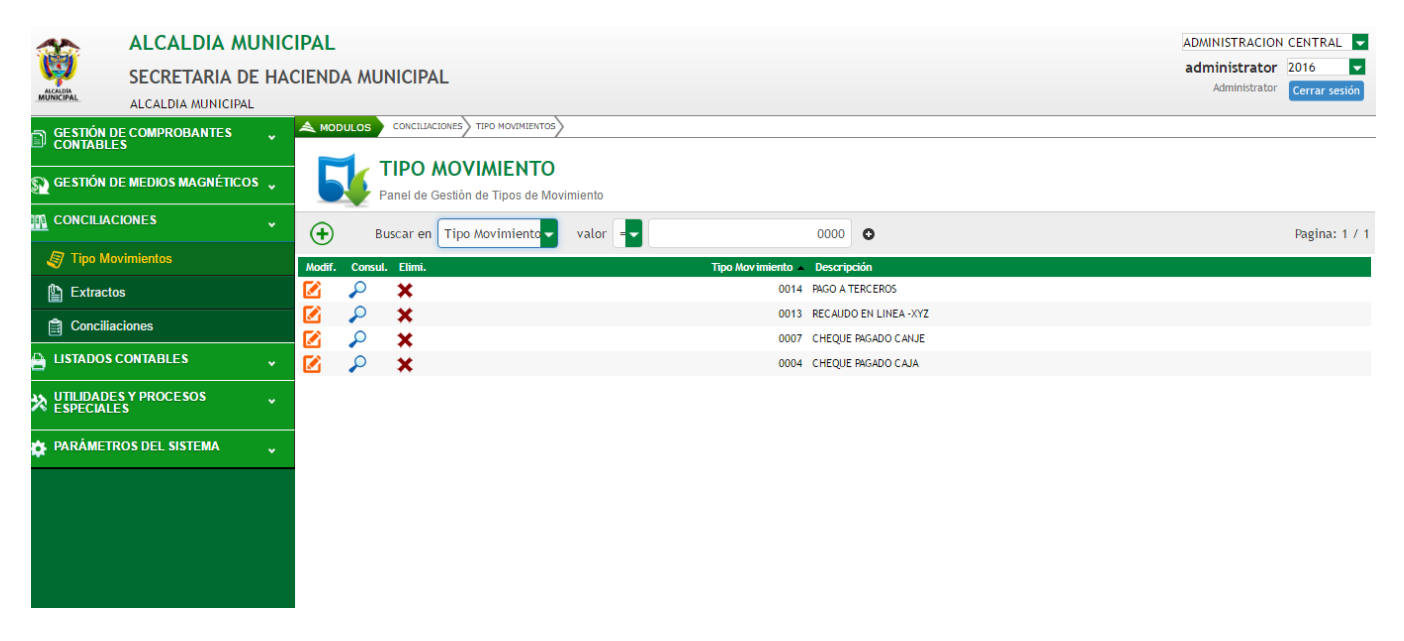

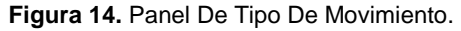

En este ítem se cran los Tipos de Movimientos que la entidad estipula para cada tipo de transacción bancaria, además se pueden modificar, consultar y eliminar en el momento que sea conveniente, para realizar las opciones antes mencionadas y su aplicabilidad véase la tabla de nomenclatura de grafica de los botones del aplicativo SIIAFE.

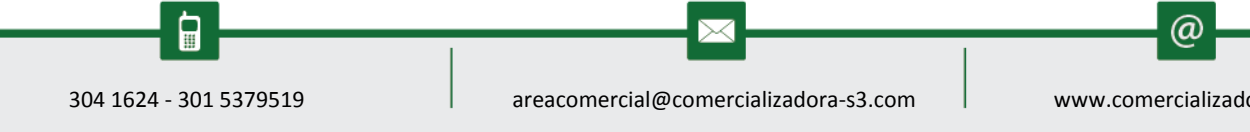

www.comercializadora-s3.com

|                                                                                                    |                                                                                                    |           |          | Pag<br>16                                                                       |
|----------------------------------------------------------------------------------------------------|----------------------------------------------------------------------------------------------------|-----------|----------|---------------------------------------------------------------------------------|
| ALCALDIA MUNICI<br>SECRETARIA DE HAC                                                                                                    | CIENDA MUNICIPAL                                                                                                    |           |          | ADMINISTRACION CENTRAL V<br>administrator 2016 V<br>Administrator Cerrar sesión |
| CONTABLES CONTABLES CONTABLES CONTABLES CONTABLES CONCILLACIONES CONCILLACIONES | ▲ Mobiles     Conclusion (Section 2)       ▲ Mobiles     Conclusion (Section 2)       ▲ Mobiles     Tipo Movimiento       ④     Información General       Modif. co     Tipo the big is the big is the bi |           |          | Pagina: 1 / 1                                                                   |
| Extractos  Conciliaciones  LISTADOS CONTABLES  UILIDADES Y PROCESOS  UILIDADES Y PROCESOS                                                                                                    | Ipo Movimiento         Ipo Movimiento         Descripción         P                                                                                                    |           |          |                                                                                 |
| 🖕 PARÁMETROS DEL SISTEMA 🗸                                                                                                    |                                                                                                    | Confirmar | Cancelar |                                                                                 |
|                                                                                                    |                                                                                                    |           |          |                                                                                 |

Figura 15. Ventana De registro De Tipo De Movimiento.

Para elaborar Tipos de Movimientos se oprime el botón 🕤 le aparecerá la ventana de Tipo de Movimientos tal cual como aparece en la imagen, la cual se ingresa numéricamente el tipo de movimiento, la descripción el nombre del movimiento bancario y según sea el caso, al terminar pulse el botón confirmar

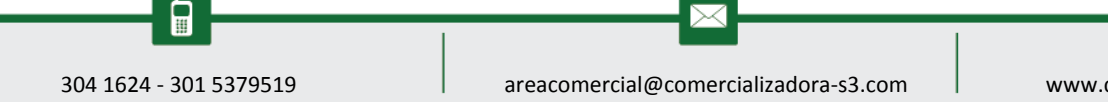

# 6.2.2.Extractos

|                      | ALCALDIA MUNIC         | IPAL   |                 |                        |                     |              |                    |                       |                   |               |             |                 | ADMINISTRA                  | CION CENTRAL  |
|----------------------|------------------------|--------|-----------------|------------------------|---------------------|--------------|--------------------|-----------------------|-------------------|---------------|-------------|-----------------|-----------------------------|---------------|
| Ç)                   | SECRETARIA DE HA       | CIEND  | A MU            | INICIPAL               |                     |              |                    |                       |                   |               |             |                 | administr                   | ator 2016 🔽   |
| MUNICIPAL            | ALCALDIA MUNICIPAL     |        |                 |                        |                     |              |                    |                       |                   |               |             |                 | Adminis                     | Cerrar sesión |
| GESTIÓN I<br>CONTABL | DE COMPROBANTES 🗸      | 📥 мос  | DULOS           | CONCILIACIO            | IES TIPO MO         | AMIENTOS     |                    |                       |                   |               |             |                 |                             |               |
| 🕥 GESTIÓN I          | DE MEDIOS MAGNÉTICOS 🖕 |        |                 | EXTRA(<br>Panel de Adr | CTO<br>ninistración | de Extractos | 3                  |                       |                   |               |             |                 |                             |               |
| CONCILIA             | CIONES 🗸               | ÷      |                 | Busca                  | r en No.            | Extracto 🗸   | valor 🚽            |                       | 000000            | 0             |             |                 |                             |               |
| Tipo M               | ovimientos             | Modif. | Consu           | I. Elimi. N            | lo. Extracto        | Descripción  | •                  |                       |                   | Fecha Inicial | Fecha Final | Cuenta Bancaria | Descripción                 |               |
| Extract              |                        | 2      | $\mathbf{P}$    | ×                      | 000006              | CONCILIACIO  | N BANCARIA CTA 03  | 5-04074-0 SOBRETASA A | LA GASOLINA       | 01/03/2016    | 31/03/2016  | 035-04074-0     | 035-04074-0 SOBRETASA A LA  | GASOLINA      |
|                      | aciones                |        | 2               | ×                      | 000001              | EXTRACTO CT  | A 035-04074-0 SOE  | REATASA A LA GASOLINA |                   | 01/01/2016    | 31/01/2016  | 035-04074-0     | 035-04074-0 SOBRETASA A LA  | GASOLINA      |
|                      |                        |        | $\mathbf{\rho}$ | ×                      | 000003              | EXTRACTO CT  | A 053-03172-0 IDU  | STRIA Y COMERCIO BCO. | BOGOTA            | 01/09/2016    | 30/09/2016  | 053-03172-0     | 053-03172-0 PREDIAL         |               |
|                      | CONTABLES 🗸            | 2      | $\mathbf{P}$    | ×                      | 000002              | EXTRACTO DE  | CUENTA BANCARIA    | BANCOLOMBIA 3073 TR   | ANSITO DE IPIALES | 01/06/2016    | 30/06/2016  | 88897003073     | GASTOS GENERALES - TRANSITO | D             |
|                      | ES Y PROCESOS          | 2      | $\mathbf{P}$    | ×                      | 000004              | EXTRACTO FE  | B DE 2016 - CTA SC | BRETASA A LA GOSOLINA |                   | 01/02/2016    | 29/02/2016  | 035-04074-0     | 035-04074-0 SOBRETASA A LA  | GASOLINA      |
| ESPECIAL             | ES                     |        | $\mathbf{\rho}$ | ×                      | 000005              | EXTRACTO MA  | R.2016,SOB.ALAC    | ASOLINA.              |                   | 01/03/2016    | 31/03/2016  | 035-04074-0     | 035-04074-0 SOBRETASA A LA  | GASOLINA      |
| 🖈 PARÁMET            | ROS DEL SISTEMA        | 2      | $\mathbf{P}$    | ×                      | 000007              | PRUEBA SIA   |                    |                       |                   | 01/04/2016    | 30/04/2016  | 035-02924-8     | 035-02924-8 FONDOS COMUN    | ES            |
| *                    |                        | 2      | $\mathbf{\rho}$ | ×                      | 000008              | PRUEBA SIA   |                    |                       |                   | 01/04/2016    | 30/04/2016  | 035-03892-6     | 035-03892-6 FONDOS COMUN    | ES            |
|                      |                        |        | $\mathbf{\rho}$ | ×                      | 000009              | PRUEBA SIA   |                    |                       |                   | 01/04/2016    | 30/04/2016  | 035-04074-0     | 035-04074-0 SOBRETASA A LA  | GASOLINA      |
|                      |                        |        |                 |                        |                     |              |                    |                       |                   |               |             |                 |                             |               |
|                      |                        |        |                 |                        |                     |              |                    |                       |                   |               |             |                 |                             |               |
|                      |                        |        |                 |                        |                     |              |                    |                       |                   |               |             |                 |                             |               |
|                      |                        |        |                 |                        |                     |              |                    |                       |                   |               |             |                 |                             |               |
|                      |                        |        |                 |                        |                     |              |                    |                       |                   |               |             |                 |                             |               |
|                      |                        |        |                 |                        |                     |              |                    |                       |                   |               |             |                 |                             |               |

**AFF**®

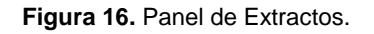

En este ítem se cran los extractos bancarios que la entidad estipula para cada tipo de conciliación bancaria que desea realizar, además se pueden modificar, consultar y eliminar en el momento que sea conveniente, para realizar las opciones antes mencionadas y su aplicabilidad véase la tabla de nomenclatura de grafica de los botones del aplicativo SIIAFE.

....

| 41                     | ion Genera   | al                  |             |           |             |            |       |        |         |
|------------------------|--------------|---------------------|-------------|-----------|-------------|------------|-------|--------|---------|
| AL No. Extract         | to           |                     | Fecha In    | icial     |             | Fecha Fina | ul    |        |         |
| 000000                 |              |                     |             | / /       |             | <b>^</b> / | / / 😰 |        |         |
| Descripció             | n            |                     |             |           |             |            |       |        |         |
|                        |              |                     |             |           |             |            |       |        |         |
| ONI                    |              |                     |             |           |             | 1.         |       |        |         |
| Cuenta Ban             | icaria       |                     | Descripo    | ión       |             |            |       |        | _       |
|                        |              | <b>Q</b>            |             |           |             |            |       |        |         |
| Saldo Inicia           | al           | 0.00                | Debito      |           | 0.00        | Credito    |       | 0.00   |         |
| ione                   | tracto       | 0,00                | Estado      |           | 0,00        |            |       | 5,00   |         |
| ON Seleccion           | ar archivo N | Ningún acionado     | Activo      |           |             |            |       |        |         |
| YI                     |              | -                   |             |           |             |            |       |        | _       |
| Pendiente              | es           |                     |             |           |             |            |       |        | _       |
| OS Detalle<br>Extracto |              | Fecha Tipo Movimier | ito         | Documento | Descripción | Referencia |       | Debito | Credito |
| 000000                 | 11           | 28 CHEQUE PAC       | GADO CAJA 🖣 |           |             |            |       | 0,00   | 0,00    |
| 000000                 | 11           | 28 CHEQUE PAG       | GADO CAJA 🖣 |           |             |            |       | 0,00   | 0,00    |
| 000000                 | 11           | 28 CHEQUE PAG       | GADO CAJA   |           |             |            |       | 0,00   | 0,00    |
|                        | 11           | 28 CHEQUE PAG       | ADO CAJA    |           |             |            |       | 0,00   | 0,00    |
| 000000                 |              | 1000                |             |           |             | 10         |       |        |         |

AFF

Figura 17. Ventana de registro de Extractos.

Para elaborar extractos se oprime el botón 🕣 le aparecerá la ventana de extracto tal cual como aparece en la imagen, la cual se ingresa la información general, fecha inicial y fecha final del extracto, una breve descripción de la cuenta a conciliar, el número de la cuenta bancaria previamente creada en software, el saldo inicial, el valor débito y crédito del extracto, y las partidas pendientes que son los movimiento registrados en extractos que no han sido cargado en libros y al terminar pulse el botón confirmar

www.comercializadora-s3.com

@

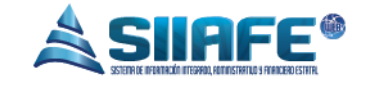

# 6.2.3.Conciliaciones

|                    | ALCALDIA MUI          | NICIPAL |         |                    |            |                           |               |         |            |                                                                       |                                                 |
|--------------------|-----------------------|---------|---------|--------------------|------------|---------------------------|---------------|---------|------------|-----------------------------------------------------------------------|-------------------------------------------------|
| S-2                | SECRETARIA DE         | HACIENE | DA MU   | JNICIP/            | AL         |                           |               |         |            |                                                                       | administrator 2016                              |
| MUNICIPAL          | ALCALDIA MUNICIPAL    |         |         |                    |            |                           |               |         |            |                                                                       | Administrator Cerrar sesión                     |
| GESTIÓN<br>CONTABL | DE COMPROBANTES<br>ES | 🗸 📥 мо  | DULOS   | CONCILIA           |            | ONCILIACIONES             | $\rangle$     |         |            |                                                                       |                                                 |
| 🛐 GESTIÓN          | DE MEDIOS MAGNÉTICOS  | •       | 3.      | CONC<br>Panel de J | Administra | <b>IÓN</b><br>ación de Co | nciliaciones  |         |            |                                                                       |                                                 |
|                    | CIONES                | · (+    | e       |                    | Buscar     | en No. C                  | onciliación 🗸 | valo    | or 🖃       | 000000                                                                |                                                 |
| 🖉 Tipo M           | lovimientos           | Modif.  | . Consi | ul. Conci.         | Subir.     | Dup. As                   | eg. No. Conci | liación | Fecha      | Descripción -                                                         | Extracto                                        |
| 🖺 Extrac           | tos                   |         | P       |                    |            | 2                         | 0             | 00006   | 31/01/2016 | CONCILIACION BANCARIA CTA CORRIENTE # 035-04074-0                     | EXTRACTO CTA 035-04074-0 SOBREATASA A LA GASOLI |
|                    |                       |         | P       |                    |            | 2                         | 0             | 00001   | 29/01/2016 | CONCILIACION DEL MES DE ENERO - CUENTA - SOBRETASA A LA GASOLINA -001 | EXTRACTO CTA 035-04074-0 SOBREATASA A LA GASOL  |
| E Concili          | aciones               |         | P       |                    |            | 2                         | 0             | 00005   | 31/03/2016 | CONCILIACION.MAR.2016.SOB. A LA GASOLINA.                             | EXTRACTO MAR.2016, SOB. A LA GASOLINA.          |
| 🗎 LISTADOS         | CONTABLES             | • 🗹     | P       |                    | 1          | 2                         | 0             | 00007   | 31/03/2016 | CONCILIACON CUENTA 035-04074-0 SOBREATASA A LA GASOLINA               | CONCILIACION BANCARIA CTA 035-04074-0 SOBRETAS  |
|                    | ES Y DROCESOS         |         | P       |                    |            | 2                         | 0             | 00003   | 30/09/2016 | CTA 053-03172-0 IBDUSTRIA Y COMERCIO BCO. BOGOTA                      | EXTRACTO CTA 053-03172-0 IDUSTRIA Y COMERCIO B  |
|                    | LES                   |         | P       |                    | -          | 2                         | 0             | 00004   | 29/02/2016 | EXTRATO MES DE FEBRERO                                                | EXTRACTO FEB DE 2016 - CTA SOBRETASA A LA GOSOL |
| 🏟 PARÁMET          | TROS DEL SISTEMA      | •       | P       |                    | •          | 2                         | 0             | 80000   | 02/12/2016 | PRUEBA CONCILIACION BANCARIA                                          | EXTRACTO DE CUENTA BANCARIA BANCOLOMBIA 3073    |
|                    |                       |         |         |                    |            |                           |               |         |            |                                                                       |                                                 |
|                    |                       |         |         |                    |            |                           |               |         |            |                                                                       |                                                 |
|                    |                       |         |         |                    |            |                           |               |         |            |                                                                       |                                                 |
|                    |                       |         |         |                    |            |                           |               |         |            |                                                                       |                                                 |

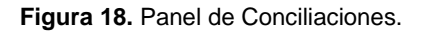

En este ítem se cran las conciliaciones bancarias que la entidad estipula, además se pueden modificar, consultar, conciliar, subir un archivo, duplicar, y asegurar en el momento que sea conveniente, para realizar las opciones antes mencionadas y su aplicabilidad véase la tabla de nomenclatura de grafica de los botones del aplicativo SIIAFE.

| ALCALDIA MUNI<br>SECRETARIA DE H/<br>ALCALDIA MUNICIPAL                                                                                                    | ICIPAL<br>ACIENDA <i>N</i> | UNICIPAL                                                                                                   |       |                    |               | ADMINISTRACION CENTRAL   Administrator 2016   Administrator Cerrar sesión                                                                                                    |
|----------------------------------------------------------------------------------------------------|----------------------------|----------------------------------------------------------------------------------------------------|-------|--------------------|---------------|----------------------------------------------------------------------------------------------------|
| GESTIÓN DE COMPROBANTES       ~         CONTABLES       ~         GESTIÓN DE MEDIOS MAGNÉTICOS       ~         CONCILIACIONES       ~         Tipo Movimientos       ~         Extractos       Conciliaciones         Conciliaciones       ~         LISTADOS CONTABLES       ~         VILLIDADES Y PROCESOS       ~ | Modif. C                   | Conciliacion General Información General No. Conciliación 000000 Descripción No. Extracto Saldo Final 0,00 | Fecha | Periodo<br>ENERO   | SASOLINA -001 | Extracto<br>EXTRACTO CTA 035-04074-0 SOBREATASA A LA GASOLIN<br>EXTRACTO CTA 035-04074-0 SOBREATASA A LA GASOLIN<br>EXTRACTO MAR.2016,SOB. A LA GASOLINA.<br>CONCILIACION BANCARIA CTA 035-04074-0 SOBRETASA<br>EXTRACTO CTA 053-03172-0 IDUSTRIA Y COMERCIO BC<br>EXTRACTO FEB DE 2016 - CTA SOBRETASA A LA GOSOLI |
| PARÂMETROS DEL SISTEMA                                                                                                    |                            |                                                                                                    |       | Confirmar Cancelar |               | EXTRACTO DE CUENTA BANCARIA BANCOLOMBIA 3073                                                                                                    |

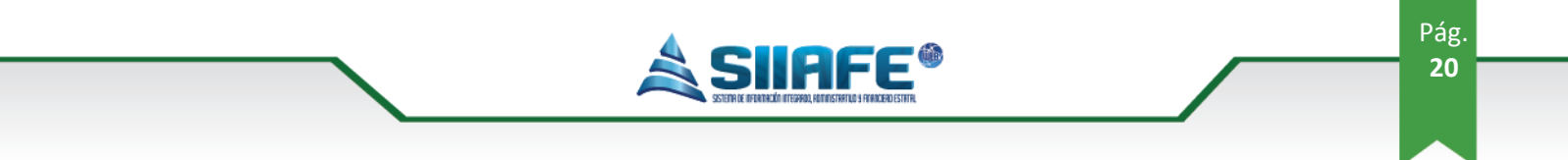

Figura 19. Panel de creación de Conciliaciones.

Para elaborar conciliaciones se oprime el botón 💿 le aparecerá la ventana de conciliación general tal cual como aparece en la imagen, se genera un consecutivo automático, se ingresa la fecha a conciliar, el mes que se está conciliando, una breve descripción de la conciliación, se selecciona el número de extracto previamente creado, el saldo final lo genera automáticamente y al terminar pulse el botón confirmar

# 6.3. LISTADOS CONTABLES

# 6.3.1.Listados de contabilidad

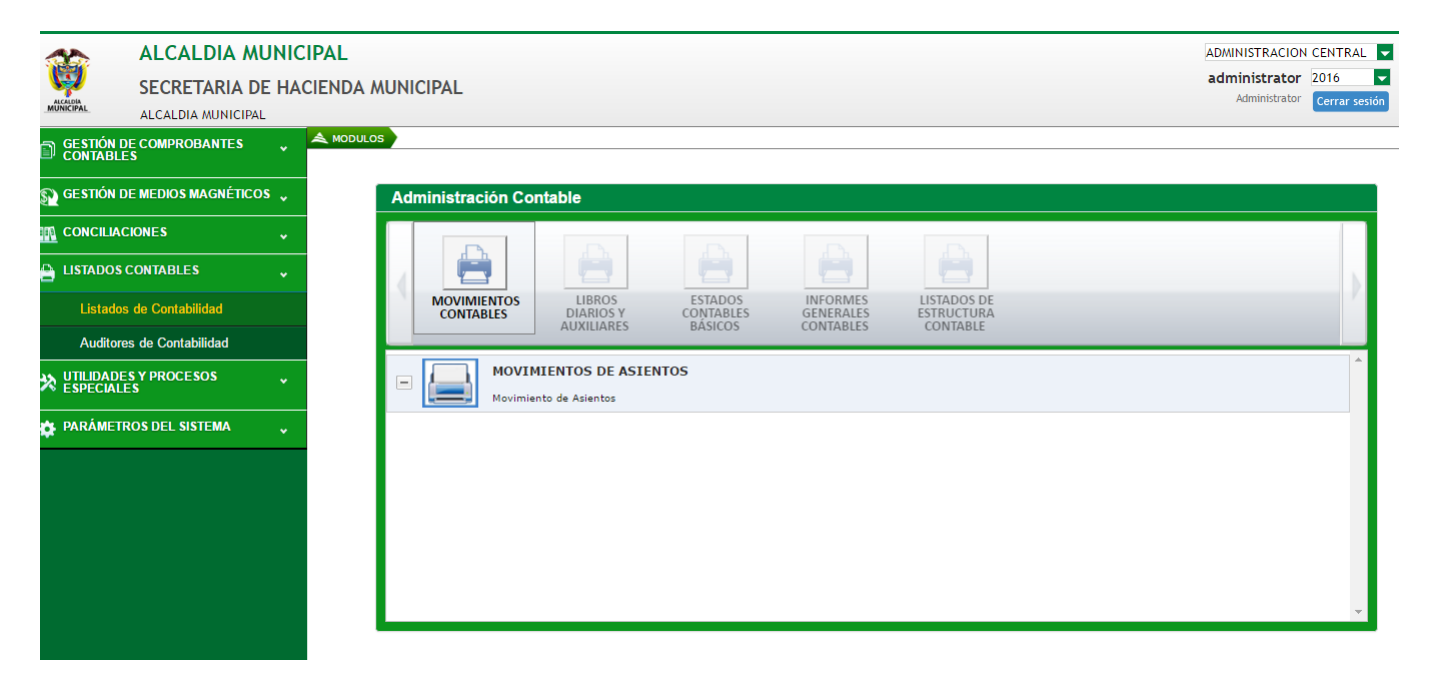

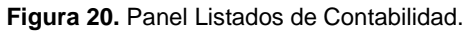

En este ítem se generan toda clase de listados contables, como movimientos contables, libros diarios y auxiliares, estados contables básicos, informes generales contables y listados de estructura contable.

....

(*a*)

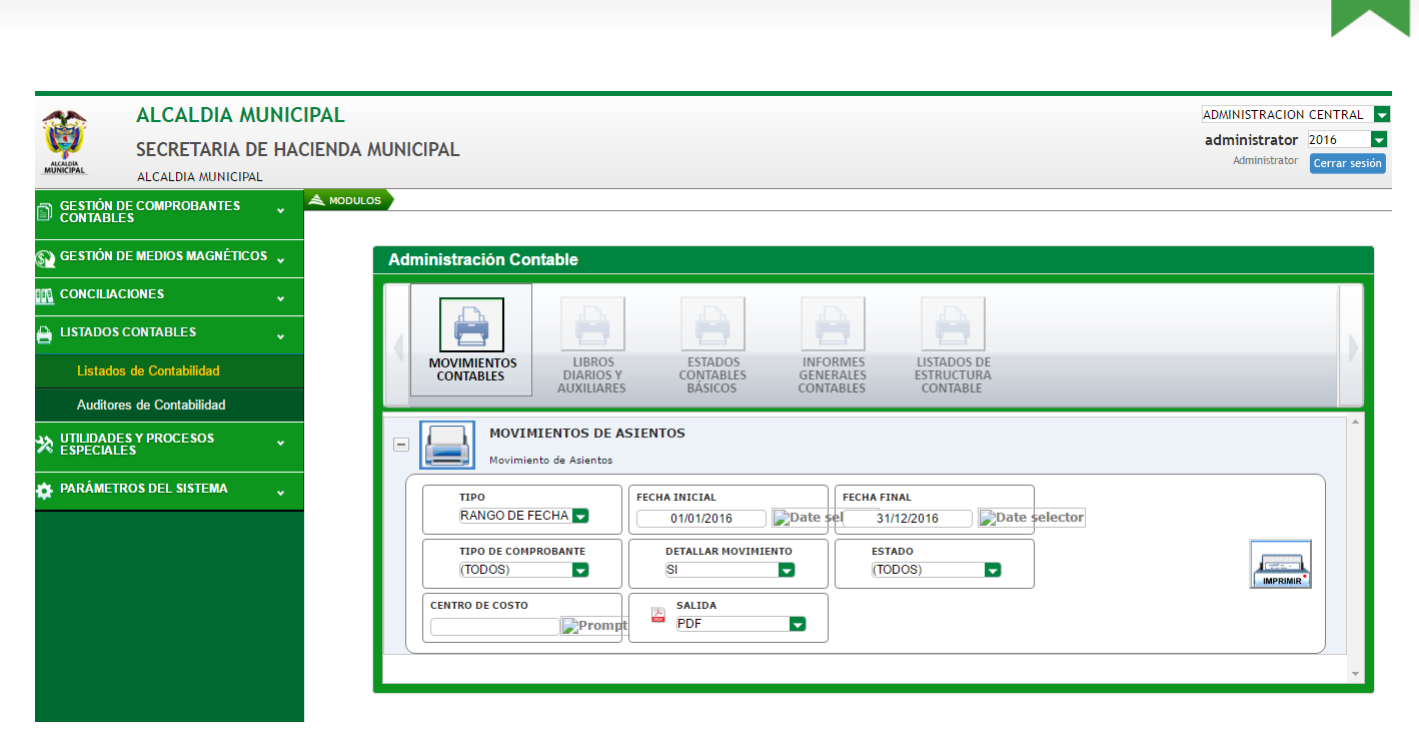

AFF «

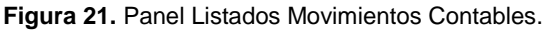

Pág.

21

Para imprimir un listado de movimientos contables diligenciamos los pasos básicos requeridos que son, tipo, fecha inicial y fecha final del reporte, tipo de comprobante, detalle del movimiento, estado, centro de costo y el formato en el cual queremos listar (Excel o PDF) y por ultimo pulsamos el botón

| ALCALDIA MUN                   | CIPAL                                                                                                    | ADMINISTRACION CENTRAL                |
|--------------------------------|----------------------------------------------------------------------------------------------------|---------------------------------------|
| SECRETARIA DE H                | ACIENDA MUNICIPAL                                                                                                    | Administrator Cerrar sesión           |
| GESTIÓN DE COMPROBANTES        |                                                                                                    |                                       |
| S GESTIÓN DE MEDIOS MAGNÉTICOS | Administración Contable                                                                                                    |                                       |
|                                |                                                                                                    |                                       |
| LISTADOS CONTABLES             |                                                                                                    |                                       |
| Listados de Contabilidad       | MOVIMIENTOS LIBROS ESTADOS INFORMES LISTADOS DE<br>CONTABLES DIARIOS Y<br>ALIXILIARES BÁSICOS CONTABLES ESTRUCTURA                           | · · · · · · · · · · · · · · · · · · · |
| Auditores de Contabilidad      |                                                                                                    |                                       |
| SPECIALES                      | LIBROS AUXILIARES POR CUENTA                                                                                                    |                                       |
| 🗱 PARÁMETROS DEL SISTEMA 🔍     | FECHA INICIAL FLAT FINAL CUENTA INICIAL                                                                                                    |                                       |
|                                | CUENTA FINAL<br>CUENTA FINAL<br>CUENTA FINAL<br>CUENTA FINAL<br>CUENTA FINAL<br>CUENTA FINAL<br>CUENTA FINAL<br>CUENTA FINAL<br>CUENTA FINAL |                                       |
|                                | LIBROS AUXILIARES POR TERCERO                                                                                                    | •                                     |

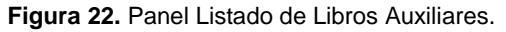

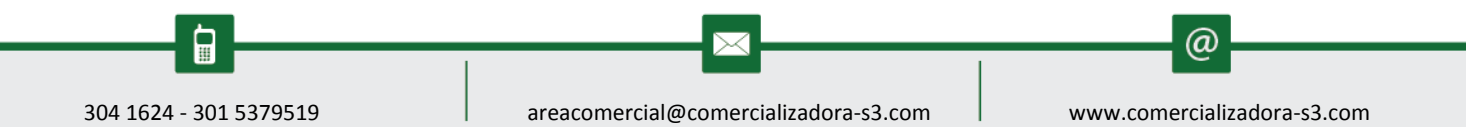

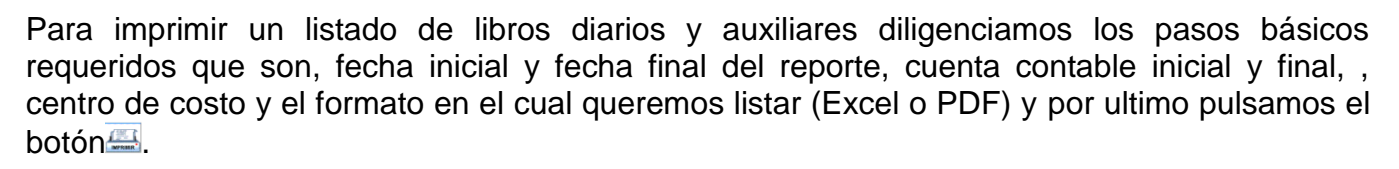

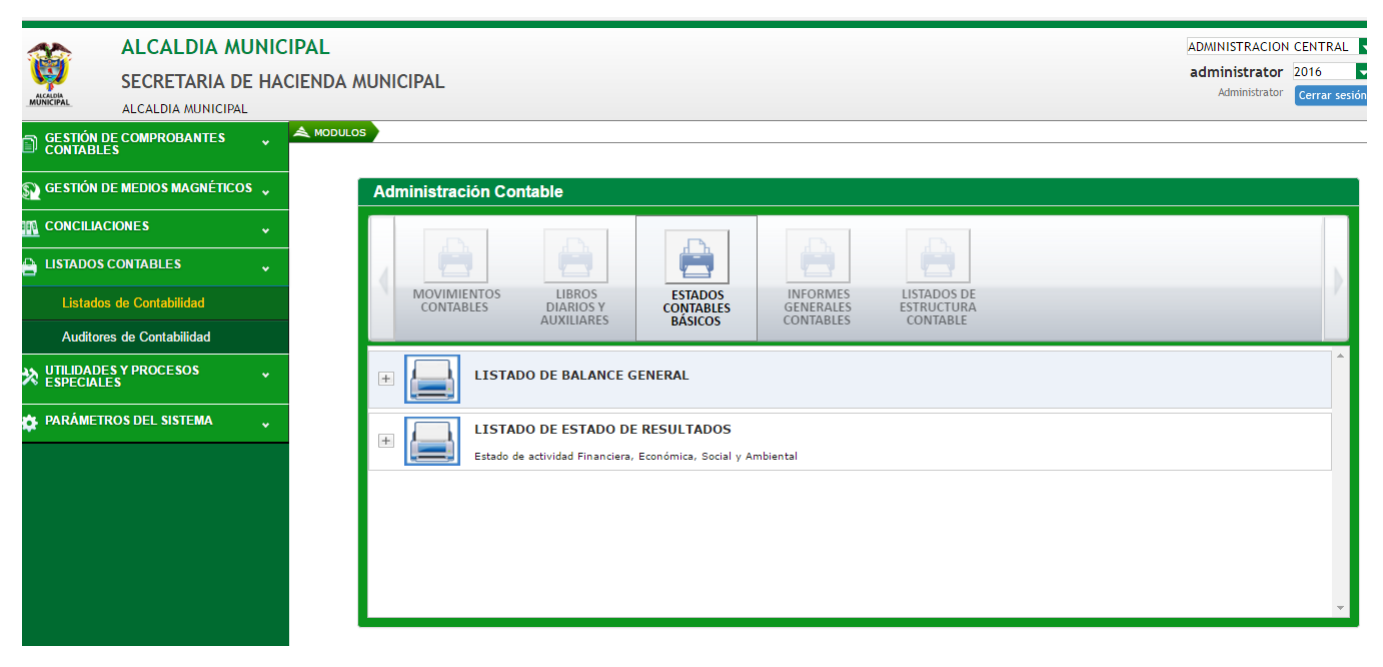

Figura 23. Panel Listado de Estados Contables Básicos.

En este ítem se generan todos los estados contables básicos, como listado de balance general y Estado de actividad Financiera, Económica, Social y Ambiental. Para imprimir un estado contable diligenciamos los pasos básicos requeridos que son, fecha inicial y fecha final del reporte, y el formato en el cual queremos listar (Excel o PDF) y por ultimo pulsamos el botón

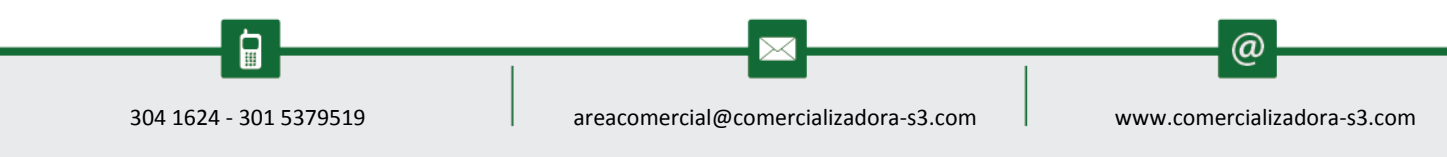

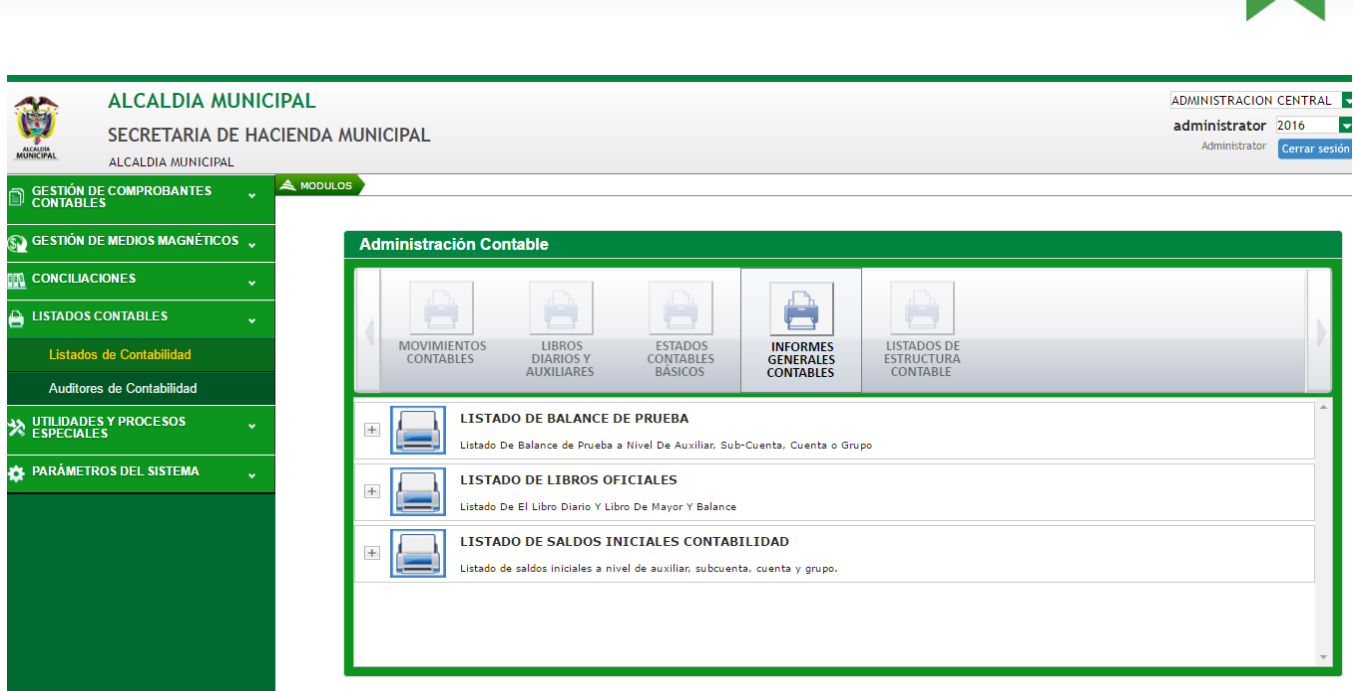

AFF'

Pág.

23

Figura 24. Panel Listado de Informes Generales Contables.

En este ítem se generan todos los informes generales contables, como listado de balance de prueba, listado de libros oficiales y listados de saldos iniciales contables. Para imprimir un estado contable diligenciamos los pasos básicos requeridos que son, periodo inicial y periodo final del reporte, el nivel del reporte, el centro de costo y el formato en el cual queremos listar (Excel o PDF) y por ultimo pulsamos el botón

| ALCALDIA MUNICI                        | PAL Administra                                                                                                    | ACION CENTRAL |
|----------------------------------------|----------------------------------------------------------------------------------------------------|---------------|
| SECRETARIA DE HAC                      | IFNDA MUNICIPAI administr                                                                                                    | rator 2016    |
| MUNICIPAL ALCALDIA MUNICIPAL           | Admini                                                                                                    | cerrar sesión |
| GESTIÓN DE COMPROBANTES ,<br>CONTABLES |                                                                                                    |               |
| 🛐 GESTIÓN DE MEDIOS MAGNÉTICOS 🧅       | Administración Contable                                                                                                    |               |
|                                        |                                                                                                    |               |
| 🗎 LISTADOS CONTABLES 🗸                 |                                                                                                    | ь.            |
| Listados de Contabilidad               | MOVIMIENTOS LIBROS ESTADOS INFORMES LISTADOS DE<br>CONTABLES DIARIOS Y CONTABLES GENERALES ESTRUCTURA<br>AUXILIARES BÁSICOS CONTABLES CONTABLE | · · · · ·     |
| Auditores de Contabilidad              |                                                                                                    |               |
| X UTILIDADES Y PROCESOS                | LISTADO DE FUNCIONARIOS Listado de Funcionarios                                                                                                |               |
| 🏠 PARÁMETROS DEL SISTEMA 🦂             | IISTADO DE PLAN DE CUENTAS Listado de Plan de Cuentas                                                                                          |               |
|                                        | LISTADO DE CENTROS DE COSTOS CONTABLES Listado de Centros de Costos Contables                                                                  |               |
|                                        | LISTADO DE DEDUCCIONES                                                                                                    |               |
|                                        |                                                                                                    | -             |

Figura 25. Panel Listado de Estructura Contable.

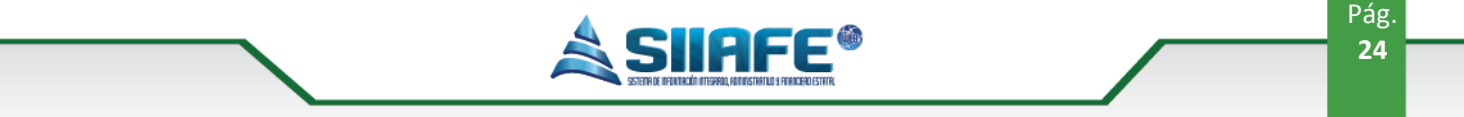

#### 6.3.2. Auditores de contabilidad

En este ítem encontraremos una herramienta de apoyo para el desarrollo de nuestras actividades diarias, en este proceso el software realiza revisiones automatizadas para la revisión interna de posibles fallas en el aplicativo, lo que nos genera un menor margen de error y una mayor confianza en la veracidad de la información de la entidad.

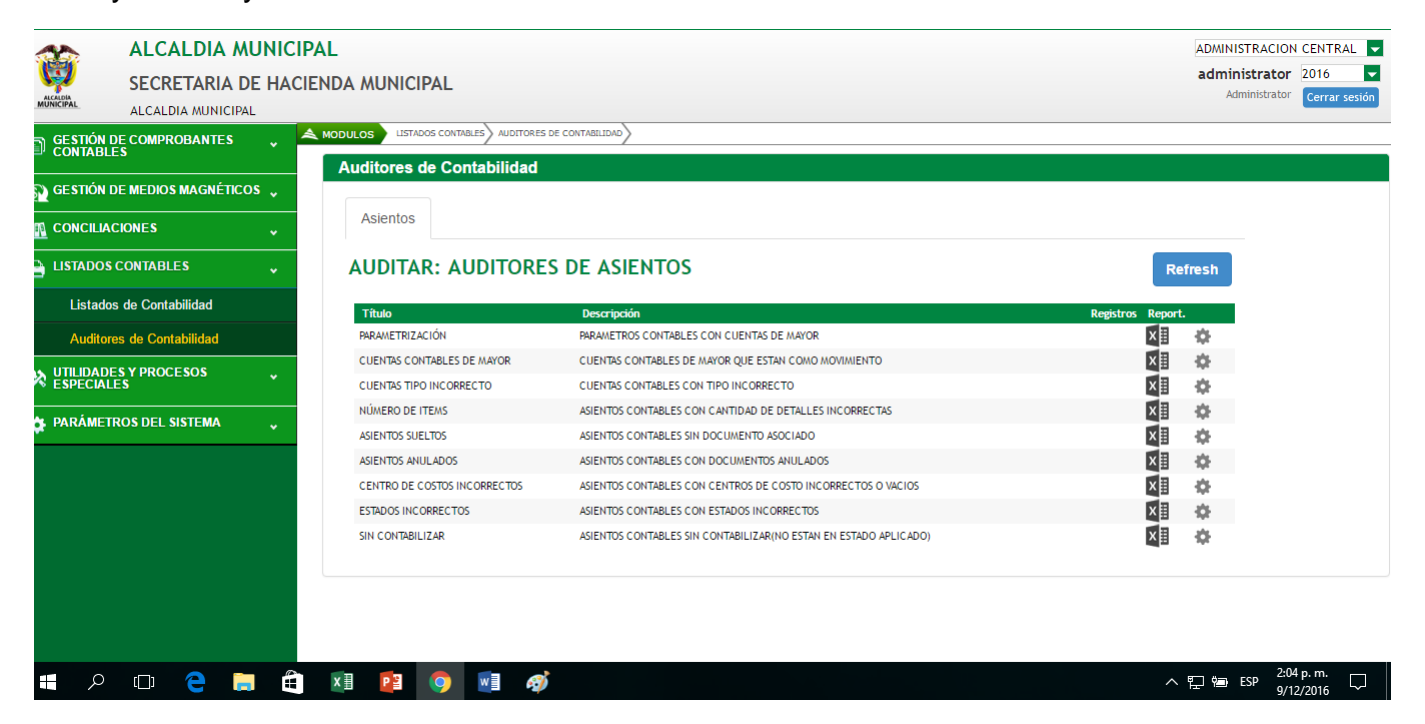

Figura 26. Panel Listado de auditoría contable.

Para realizar la utilización de los auditores pulsamos el botón Refresh, y el automáticamente realizara cálculos internos en los cuales detectara las posibles fallas que presente el sistema, si ese es el caso se activara el botón en el cual aparecerá un listado en Excel con todos los errores del caso solicitado, y si el error es subsanable por el mismo software se activara el botón que al presionarlo automáticamente corregirá el error, para culminar el paso nuevamente se presiona el botón refresh y no deberán volverse activar los botones antes mencionados

(a)

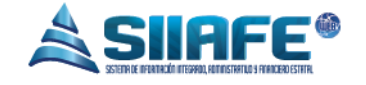

# 6.4. PARÁMETROS DEL SISTEMA

# 6.4.1.Parametrización contable

#### 6.4.1.1. Presupuesto

| ALC                          | ALDIA MUNIC     |                 |        |                                     |                                      |    | ADMINISTR        | ACION CENTRAL         |
|------------------------------|-----------------|-----------------|--------|-------------------------------------|--------------------------------------|----|------------------|-----------------------|
|                              |                 |                 |        |                                     |                                      |    | administr        | rator 2016            |
|                              | RETARIA DE HA   | CIEND           | A MUP  | NICIPAL                             |                                      |    | Admini           | strator Cerrar sesión |
| ALCAL                        | DIA MUNICIPAL   |                 |        |                                     |                                      |    |                  |                       |
| GESTIÓN DE COMP<br>CONTABLES | ROBANTES 🖕      | A MOD           | ULOS   | PARAMETROS DEL SISTEMA              | PARAMETRIZACION CONTABLE PRESUPUESTO | // |                  |                       |
| S GESTIÓN DE MEDIO           | OS MAGNÉTICOS 🗸 |                 |        | RESUPUESIC<br>nel de gestión de pre | Jupuesto                             |    |                  |                       |
|                              |                 |                 | Bus    | icar en Rubro                       | valor Contiene                       | •  |                  | Pages                 |
| 🗎 LISTADOS CONTAB            | LES v           | Consul.         | PresCo | nt. Rubro -                         | Descripción                          |    | (Mayor/ Detalle) | Valor por Rubro       |
| UTILIDADES Y PRO             | CESOS           | ₽               | ≣Ş     |                                     |                                      |    | Mayor            | 158.385.196.422,94    |
| × ESPECIALES                 |                 | ₽               | ≣Ş     | 0                                   |                                      |    | Mayor            | 1.972.477.015,00      |
| A PARÁMETROS DEL             | SISTEMA         | $\mathbf{P}$    | ∎\$    | 220101                              | HONORARIOS CONCEJALES                |    | Detalle          | 269.688.464,00        |
| •                            | · · · ·         | 2               | ≣Ş     | 220102                              | FUNCIONAMIENTO                       |    | Detalle          | 259.904.247,00        |
| [+] Parametrización          | Contable *      | ₽               | ∎\$    | 220103                              | rubro origen                         |    | Detalle          | 14.000,00             |
| Presupuesto                  |                 | ₽               | ∎ş     | 220103                              | rubro origen                         |    | Detalle          | 14.000,00             |
| Tine de Antinine             |                 | ₽               | ≣Ş     | 220104                              | destino                              |    | Detalle          | 0,00                  |
|                              | ,               | ₽               | ≣Ş     | 220104                              | destino                              |    | Detalle          | 0,00                  |
| Deducciones                  |                 | ₽               | ≣Ş     | 220201                              | FUNCIONAMIENTO                       |    | Detalle          | 190.340.990,00        |
| 🖨 Cuentas Bancar             | rias            | $\mathbf{\rho}$ | ≣\$    | 220202                              | PRUEBA                               |    | Detalle          | 0,00                  |
| _                            |                 | 2               | ≣Ş     | 220401010101                        | SUELDO PERSONAL DE NOMINA            |    | Detalle          | 866.150.000,00        |
|                              |                 | $\mathbf{\rho}$ | ≣\$    | 220401010102                        | GASTOS DE REPRESENTACION             |    | Detalle          | 11.000.000,00         |
|                              |                 | $\mathbf{\rho}$ | ≣Ş     | 220401010103                        | BONIFICACION POR DIRECCION           |    | Detalle          | 38.800.000,00         |
|                              |                 | $\mathbf{\rho}$ | ∎ş     | 220401010104                        | PRIMA DE NAVIDAD                     |    | Detalle          | 79.314.054,00         |
|                              |                 |                 |        |                                     |                                      |    |                  |                       |

Figura 27. Panel De Parametrización del presupuesto de gasto.

En este ítem se parametriza el presupuesto de gasto incluyéndole las cuentas débitos y créditos a cada rubro presupuestal de gasto, se debe utilizar el botón is y se contabilizan todos los rubros de detalle. Y presionando el botón apodemos imprimir el listado total de la parametrización contable.

(a)

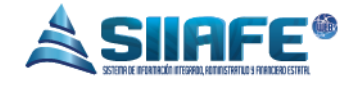

6.4.1.2. Tipos de anticipo

| Cámara r            | registró que Yuli 🗙 🔲 Act  | tividades Dia | arias Equi | 🗙 🗅 Tipo Anticipo 🛛 🗙 😒 Noticias de Colombia                           | aye 🗙 🗌        |            | ± _                                                             | ٥                     | ×      |
|---------------------|----------------------------|---------------|------------|------------------------------------------------------------------------|----------------|------------|-----------------------------------------------------------------|-----------------------|--------|
| $\leftrightarrow$ C | (i) 192.168.1.245:8045/Te  | est/lpiales/  | /SIIAFE_/  | <br>Alclpiales_Interfaz/siiafe.contabilidad.wwtipoanticipocnt.asp      | ĸ              |            |                                                                 | ☆ #                   | ÷ ±    |
| Aplicacione         | es G https://www.google.co | 🗋 siiafe c    | :hinu 🗅    | ) Siiafe cienaga de oro 🌓 Siiafe Sabanalarga 📋 siiafe clientes         |                |            |                                                                 |                       |        |
| <b>(iii</b> )       | ALCALDIA MUN               |               |            |                                                                        |                |            | ADMINISTRACIO<br>administrato                                   | ON CENTR/             | AL 🗸   |
| ALCALDIA            | SECRETARIA DE H            | ACIEND        | A MUI      | NICIPAL                                                                |                |            | Administrate                                                    | or Cerrar             | sesión |
| Monstrat            | ALCALDIA MUNICIPAL         |               |            |                                                                        |                |            |                                                                 |                       |        |
|                     | E COMPROBANTES             | A MOI         | DULOS      | PARAMETROS DEL SISTEMA > PARAMETRIZACION CONTABLE > TIPO DE ANTICIPO > |                |            |                                                                 |                       |        |
| S GESTIÓN D         | DE MEDIOS MAGNÉTICOS 🖕     |               |            | ripos de ANTICIPOS<br>'anel de gestión de Tipos de anticipos           |                |            |                                                                 |                       |        |
|                     | CIONES -                   | •             |            | Buscar en Codigo 🗣 valor 🚽                                             | 0000           |            |                                                                 |                       | Pages  |
|                     | CONTABLES                  | Consu         | I. Cont    | Código Descripción                                                     |                | Cuenta PUC | Descripción PUC                                                 | Cuenta                | PUC    |
|                     | ESYPROCESOS                | ₽             | IIŞ.       | 0008 ANTICIPO CONVENIO INTERADMINISTRATIVO SSMI                        | 1              | 14200302   | ANTICIPO CONVENIOS Y ACUERDOS SSMI                              | Detalle               |        |
| × ESPECIAL          | ES                         | ₽             | ∎\$        | 0007 ANTICIPO PARA ADQUISICIÓN DE BIENES Y SERVICIOS                   | 1              | 14201201   | ANTICIPO PARA ADQUISICION DE BIENES Y SERVICIOS ENTIDAD CENTRAL | Detalle               |        |
| 🍅 PARÁMETI          | ROS DEL SISTEMA            | ₽             | ∎\$        | 0006 ANTICIPO VIATICOS Y GASTOS DE VIAJE SEC. EDUCACION                | 1              | 14201103   | ANTICIPO VIAJE SEC. DE EDUCACION                                | Detalle               |        |
| -                   |                            | ₽             | ∎\$        | 0005 ANTICIPO CONVENIOS INTERAD//INISTRATIVOS RESGUARD                 | OS INDIGENAS 1 | 14200301   | ANTICIPO SOBRE CONVENIOS Y ACUERDOS ADM. CENTRAL                | Detalle               |        |
| [+] Parame          | trización Contable 🔹 👻     | ₽             | ∎\$        | 0004 ANTICIPO CONVENIO INTERADMINISTRATIVO DE CULTURA                  | . 1            | 14200301   | ANTICIPO SOBRE CONVENIOS Y ACUERDOS ADM. CENTRAL                | Detalle               |        |
| Presup              | ouesto                     | ₽             | ∎\$        | 0003 ANTICIPOS CONVENIOS INTERINSTITUCIONAL INSTITUTO D                | DE DEPORTES 1  | 14200301   | ANTICIPO SOBRE CONVENIOS Y ACUERDOS ADM. CENTRAL                | Detalle               |        |
| 🗂 Tipo de           | e Anticipo                 | ₽             | ≣\$        | 0002 ADM CENTRAL ANTICIPO DE VITICOS Y GASTOS DE VIAJE                 | 1              | 14201101   | AMANCES PARA VIATICOS Y GASTOS DE VIAJES ENTIDAD CENTRAL        | Detalle               |        |
|                     |                            | - ~           | ∎\$        | 0001 SEC. SALUD - ANTICIPO DE VIATICOS Y GASTOS DE VIAJE               | 1              | 14201102   | AVANCE PARA VIATICOS Y GASTOS DE VIAJE SALUD                    | Detalle               |        |
| Deduce              | ciones                     |               |            |                                                                        |                |            |                                                                 |                       |        |
| 🚔 Cuenta            | as Bancarias               |               |            |                                                                        |                |            |                                                                 |                       |        |
|                     |                            |               |            |                                                                        |                |            |                                                                 |                       |        |
|                     |                            |               |            |                                                                        |                |            |                                                                 |                       |        |
| 4                   |                            |               |            |                                                                        |                |            |                                                                 | 27                    | •      |
| م <b>ا</b>          | 口) 含 調                     | Ê ×           | K 🛛 🛛 🗗    | 🖹 🧿 🚾 🛷                                                                |                |            | ^ 및                                                             | .27 p. m.<br>/12/2016 | $\Box$ |

Figura 28. Panel De Tipos De Anticipo.

En este ítem se cran los tipos de anticipos que la entidad estipula porcada contrato que desea realizar, además se pueden consultar, contabilizar en el momento que sea conveniente, para realizar las opciones antes mencionadas y su aplicabilidad véase la tabla de nomenclatura de grafica de los botones del aplicativo SIIAFE

| ALCADIA               | ALCALDIA MUN<br>SECRETARIA DE H | IICIPAL<br>IACIENDA MUNICIPAL |             |                   |                 |             |   |   |           |       |     | ADMINISTRACIO<br>administrator<br>Administrator | N CENTRAL V<br>2016 V<br>Cerrar sesión |
|-----------------------|---------------------------------|-------------------------------|-------------|-------------------|-----------------|-------------|---|---|-----------|-------|-----|-------------------------------------------------|----------------------------------------|
| GESTIÓN D<br>CONTABLE | E COMPROBANTES                  | MODULOS PARÁMETROS D          | DEL SISTEMA | > PARAMETRIZACIÓN | CONTABLE TIPO D | DE ANTICIPO |   |   |           |       |     |                                                 |                                        |
| 🔊 GE STIÓN D          | DE MEDIOS MAGNÉTICOS            | Tipo Anticipo                 |             | FICIDOC           |                 |             |   |   |           |       | X   |                                                 |                                        |
| n conciliad           | CIONES                          | Información General           | I           |                   |                 |             |   |   |           |       |     |                                                 | Pagina: 1 / 1                          |
| 🗎 LISTADOS (          | CONTABLES                       | Codigo                        | De          | Descripcion       |                 |             |   |   |           |       | _   |                                                 | Cuenta PUC                             |
|                       | S Y PROCESOS<br>ES              | 0000                          |             |                   |                 |             |   |   |           |       |     | VICIOS ENTIDAD CENTRAL                          | Detalle<br>Detalle                     |
|                       |                                 | Cuenta PUC                    | De          | Descrinción       |                 |             |   |   |           |       |     |                                                 | Detalle                                |
|                       | ROS DEL SISTEMA                 |                               | ۵           |                   |                 |             |   |   |           |       |     | M. CENTRAL                                      | Detalle                                |
| [+] Parame            | trización Contable              | Cuenta PUC                    |             |                   |                 |             |   |   |           |       |     | M. CENTRAL                                      | Detalle                                |
| Presup                | uesto                           |                               |             |                   |                 |             |   |   |           |       |     | M. CENTRAL                                      | Detalle                                |
|                       | A - 11-1                        |                               |             |                   |                 |             |   |   |           |       |     | INTIDAD CENTRAL                                 | Detalle                                |
|                       |                                 |                               |             |                   |                 |             |   |   | Confirmar | Canao | lar | LUD                                             | Detalle                                |
| Deduco                | ciones                          |                               |             |                   |                 |             |   |   | Commar    | Cance | lar |                                                 |                                        |
| 🗗 Cuenta              | s Bancarias                     |                               | _           | _                 |                 | _           | _ | _ | _         | _     | _   | -                                               |                                        |
|                       |                                 |                               |             |                   |                 |             |   |   |           |       |     |                                                 |                                        |

IIAFE®

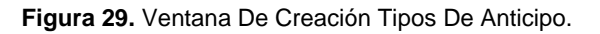

Para elaborar tipos de anticipo se oprime el botón ④ le aparecerá la ventana de tipo de anticipo tal cual como aparece en la imagen, se registra un código manual, una breve descripción y la cuenta contable asignada para el anticipo y al terminar pulse el botón confirmar

|                      | 0.4.1.3. De         | auc       | CIOI            | ies              |           |                              |                     |                  |                |       |                               |                |
|----------------------|---------------------|-----------|-----------------|------------------|-----------|------------------------------|---------------------|------------------|----------------|-------|-------------------------------|----------------|
| A A                  |                     | CIPAL     |                 |                  |           |                              |                     |                  |                |       | ADMINISTRACIO                 | N CENTRAL      |
| s 🖏                  | ECRETARIA DE HA     |           | DA M            | UNICIF           | AL        |                              |                     |                  |                |       | administrator                 | 2016           |
| MUNICIPAL A          | LCALDIA MUNICIPAL   |           |                 |                  |           |                              |                     |                  |                |       | Administrator                 | Cerrar sesion  |
| GESTIÓN DE CONTABLES | OMPROBANTES 🗸       | 🙈 мо      | DULOS           |                  |           |                              |                     |                  |                |       |                               |                |
| 🔊 GESTIÓN DE M       | IEDIOS MAGNÉTICOS 🗸 | G         | 2/0             | DEDU<br>Panel de | gestión d | NES<br>e deducciones         |                     |                  |                |       |                               |                |
|                      | ies 🗸               | Ŧ         | 0               | В                | uscar en  | No.Deducción                 | - valor             | = 0000           |                | 0     |                               |                |
| 🗎 LISTADOS CON       | NTABLES 🗸           | Modif.    | Cons            | ul. Elim.        | No.Ded    | ucción 🔺 Descripción         |                     | Clase Deducción  | Tipo           | %     | Valor Fijo No. Identificación | Nombre de Tei  |
|                      | PROCESOS            |           | $\mathbf{\rho}$ | ×                | 5013      | RETENCIONES INDU             | TRIA Y COMERCIO     | Otros Descuentos | Valor Digitado | 0,00  | 0,00 800099095                | ALCALDIA MUNI  |
| R ESPECIALES         |                     |           | $\mathbf{\rho}$ | ×                | 5012      | PUBLICACIONES                |                     | Otros Descuentos | Porcentaje     | 0,50  | 0,00 800099095                | ALCALDIA MUNI  |
| A PARÁMETROS         | DEL SISTEMA         |           | 2               | ×                | 5011      | ESTAMPILLA PRO-UN            | IVERIDAD NARIÑO     | Estampillas      | Porcentaje     | 0,50  | 0,00 800099095                | ALCALDIA MUNI  |
| <b></b>              |                     |           | ₽               | ×                | 5010      | ESTAMPILLA PRO-AD            | ULTO MAYOR S.G.R.   | Estampillas      | Porcentaje     | 4,00  | 0,00 800099095                | ALC ALDIA MUNI |
| [+] Parametriza      | ación Contable 🛛 👻  |           | ₽               | ×                | 5009      | ESTAMPILLA PRO-CU            | LTURA S.G.R.        | Estampillas      | Porcentaje     | 2,00  | 0,00 800099095                | ALC ALDIA MUNI |
| Presupuest           | to                  |           | ۶               | ×                | 5008      | IVA COMPRA Y SERVI<br>S.G.R. | CIOS RETENIDO       | Dian             | Porcentaje     | 15,00 | 0,00 800197268                | DIRECCION DE I |
| Tipo de An           | ticipo              |           | P               | ×                | 5007      | COMPRA Y OTROS IN            | GRESOS TRIBUTARI    | Dian             | Porcentaje     | 3,50  | 0,00 800197268                | DIRECCION DE I |
| Deduccion            | es                  |           | P               | ×                | 5006      | COMPRA Y OTROS IN            | GRESOS TRIBUTARI    | Dian             | Porcentaje     | 2,50  | 0,00 800197268                | DIRECCION DE I |
|                      |                     |           | $\mathbf{\rho}$ | ×                | 5005      | SERVICIOS GENERAL            | DECLARANTES S.G     | Dian             | Porcentaje     | 4,00  | 0,00 800197268                | DIRECCION DE I |
|                      | ancanas             |           | P               | ×                | 5004      | ERVICIOS GENERALE            | S NO DECLARANTE     | Dian             | Porcentaje     | 6,00  | 0,00 800197268                | DIRECCION DE I |
|                      |                     |           | $\mathbf{\rho}$ | ×                | 5003      | CONTRATOS OBRA CI            | VIL RETENIDO S.G    | Dian             | Porcentaje     | 2,00  | 0,00 800197268                | DIRECCION DE I |
|                      |                     |           | $\mathbf{\rho}$ | ×                | 5002      | HONORARIOS PERSO             | VAL JURIDICA S.G.R. | Dian             | Porcentaje     | 11,00 | 0,00 800197268                | DIRECCION DE I |
|                      |                     |           | $\mathbf{\rho}$ | ×                | 5001      | HONORARIOS PERSO             | NA NATURAL S.G.R.   | Dian             | Porcentaje     | 10,00 | 0,00 800197268                | DIRECCION DE I |
|                      |                     | <b>12</b> | 0               | ~                | 4044      | COMPAS COMPLITIE             | 1 F.O. 10%          | Otros Descuentos | Domentaie      | 0.10  | 0.00 800107268                | DIRECCION DE L |

# 6.4.1.3. Deducciones

@

Pág.

27

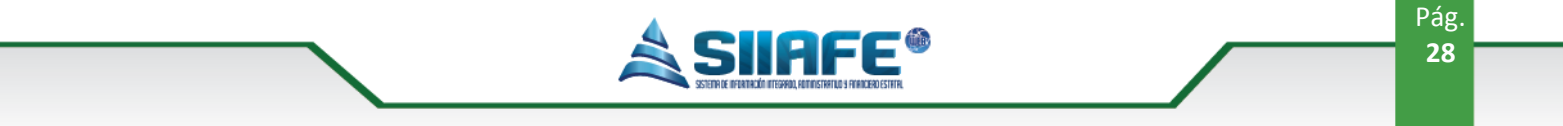

#### Figura 30. Panel de Deducciones.

En este ítem se crean todo el tipo de deducciones que utilice la entidad, la Parametrización de estos conceptos debe ser basada en la normatividad vigente, la elaboración de los conceptos de deducción se realiza de una manera muy sencilla, se pulsa el botón y aparcera la ventana para la creación que solicitara diligenciar unos campos obligatorios como el nombre de la deducción, la clase de descuento, la identificación del tercero al cual se le generara la obligación producida al momento de aplicar la deducción

#### 6.4.1.4. Cuentas bancarias

| ALCALDIA MU                          | NICIPAL         |       |                                       |                                                    |                 |                     | ADM          | NISTRACION CENTRAL          |
|--------------------------------------|-----------------|-------|---------------------------------------|----------------------------------------------------|-----------------|---------------------|--------------|-----------------------------|
|                                      |                 |       |                                       |                                                    |                 |                     | adn          | ninistrator 2016            |
|                                      | HACILINE        | ~ ~   | UNICITAL                              |                                                    |                 |                     |              | Administrator Cerrar sesión |
| GESTIÓN DE COMPROBANTES<br>CONTABLES |                 | DULOS | PARÁMETROS DEL SISTEMA                | PARAMETRIZACIÓN CONTABLE         CUENTAS BANCARIAS |                 |                     |              |                             |
| GESTIÓN DE MEDIOS MAGNÉTICOS         | · É             | 7     | CUENTAS BAI<br>Panel de gestión de cu | NCARIAS<br>entas bancarias                         |                 |                     |              |                             |
| CONCILIACIONES                       | · 🕀             |       | Buscar en Nú                          | mero 🗸 valor Contiene 🗸                            |                 | 0                   | Estado Todos | - Pagina: 1 /               |
| LISTADOS CONTABLES                   | * Consul        | . Con | t. Número -                           | Descripción                                        | Código de Banco | Nombre de Banco     |              | Estado                      |
| UTILIDADES Y PROCESOS                |                 | IIŞ   | 3045159                               | RENIDIMIENTOS FIN. SALUD OTROS GASTOS DE INV.      | 0001            | BANCO DE BOGOTA     |              | Activo                      |
| ESPECIALES                           | _م              | ≣\$   | 0200077555                            | AHORRO CESANTIAS                                   | 0013            | BANCO BBVA COLOMBIA |              | Activo                      |
| PARÁMETROS DEL SISTEMA               | <u> </u>        | ≣\$   | 035-02924-8                           | 035-02924-8 FONDOS COMUNES                         | 0023            | BANCO DE OCCIDENTE  |              | Activo                      |
|                                      | <u> </u>        | ≣\$   | 035-03145-6                           | BOGOTA 035-03145-6 FONDO LOCAL                     | 0001            | BANCO DE BOGOTA     |              | Anulado                     |
| +] Parametrización Contable          | * 🔎             | ≣\$   | 03503661-5                            | RECAUDO DE COMPARENDOS SIMIT                       | 0023            | BANCO DE OCCIDENTE  |              | Activo                      |
| Presupuesto                          | ₽               | ≣\$   | 035-03799-3                           | 035-03799-3 FONDO DE SEGURIDAD                     | 0023            | BANCO DE OCCIDENTE  |              | Activo                      |
| Tine de Antinine                     | ₽               | ≣\$   | 035-03892-6                           | 035-03892-6 FONDOS COMUNES                         | 0023            | BANCO DE OCCIDENTE  |              | Activo                      |
|                                      | $\sim$          | ≣Ş    | 03503915-5                            | BANOCCIDENTE #915-5 ETESA                          | 0023            | BANCO DE OCCIDENTE  |              | Activo                      |
| B Deducciones                        | $\mathbf{\rho}$ | ≣Ş    | 035-03971-8                           | 035-03971-8 ESPECTACULOD PUBLICOS                  | 0023            | BANCO DE OCCIDENTE  |              | Activo                      |
| Cuentas Bancarias                    | 2               | ≣Ş    | 035-04074-0                           | 035-04074-0 SOBRETASA A LA GASOLINA                | 0023            | BANCO DE OCCIDENTE  |              | Activo                      |
|                                      | 2               | ≣\$   | 03504237-3                            | PAGO DE PLANILLAS SALUD PENSION Y RIESGOS P        | 0023            | BANCO DE OCCIDENTE  |              | Activo                      |
|                                      | $\mathbf{\rho}$ | ≣Ş    | 035-05262-0                           | 035-05262-0 AGUA POTABLE Y SANEAMIENTO BAS         | 0023            | BANCO DE OCCIDENTE  |              | Activo                      |
|                                      | $\mathbf{\rho}$ |       | 035-05985-6                           | 035-05985-6 INTERTERVENTORIA CONTRATO CON          | 0023            | BANCO DE OCCIDENTE  |              | Activo                      |
|                                      | <b>P</b>        |       | 035-06105-0                           | 035-06105-0 IMPUESTO VEHICULAR                     | 0023            | BANCO DE OCCIDENTE  |              | Activo                      |
|                                      |                 |       |                                       |                                                    |                 |                     |              |                             |

Figura 31. Panel de Cuentas bancarias.